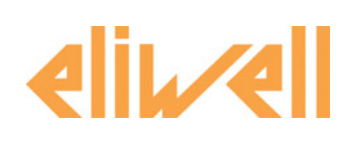

# **Device Manager Software de configuración**

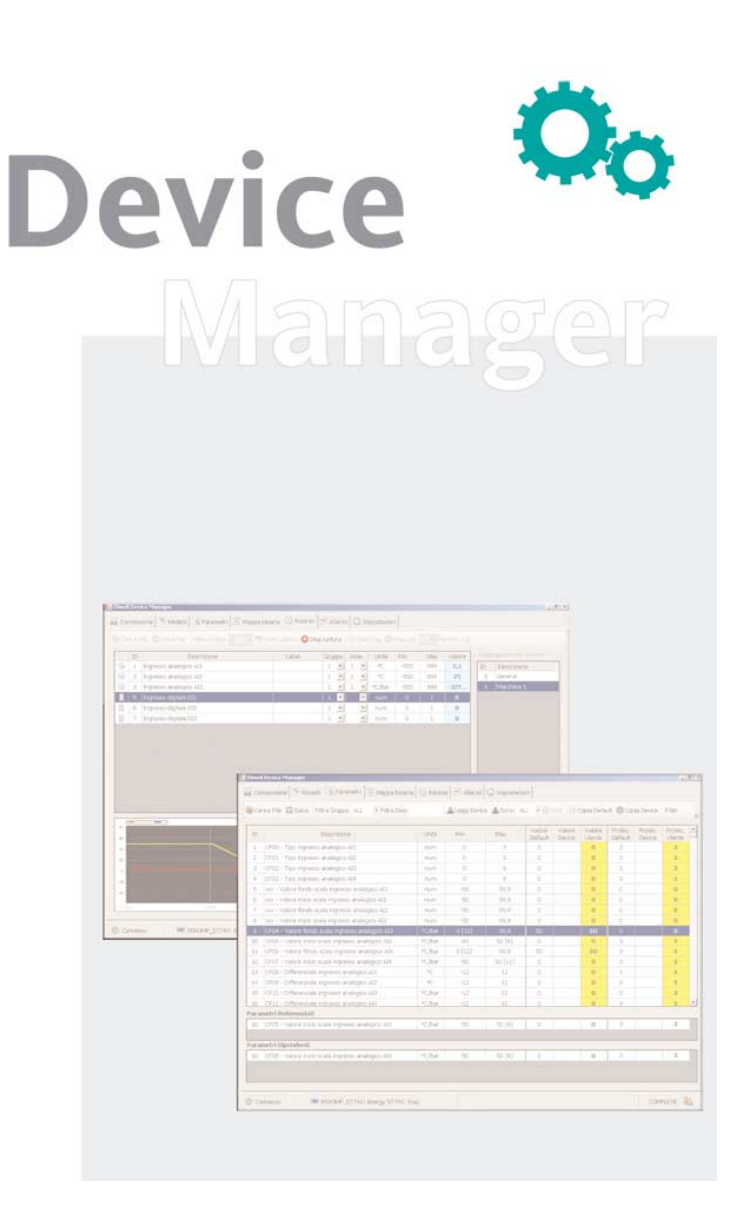

# SUMARIO 1 Uso del manual 4 2 Requisitos mínimos de sistema 5 3 Introducción 6 3.1 Descripción general 6

|   | 3.1          | Descripción general                                                                                           | 6          |
|---|--------------|----------------------------------------------------------------------------------------------------|------------|
|   | 3.2          | Características principales                                                                                   | 6          |
|   | 3.3          | Componentes de Device Manager                                                                                 | 6          |
|   | 3.3.1        | Componente Software                                                                                           | 6          |
|   | 3.3.2        | Componente Device Manager Interface                                                                           | 6          |
|   | 3.3.3        | Componente Multi Function Key                                                                                 | ט<br>ה     |
|   | 3.3.5        | Dispositivo para conexión red                                                                                 | 0<br>6     |
|   | 3.4          | Abreviaturas v definiciones                                                                                   | 6          |
| Λ | Mor          | dalidad de conevión                                                                                           | 7          |
| - | 11100        | Modalidad de conexión Network                                                                                 | .,<br>7    |
|   | 4.1          |                                                                                                    | /<br>7     |
|   | 4.2          | Modalidad de conexion MFK                                                                                     | /          |
|   | 4.3          | Modalidad offline                                                                                             | 8          |
|   | 4.4          | Modalidades operativas/conexiones                                                                             | 8          |
| 5 | Inst         | alación del software                                                                                          | . 9        |
|   | 5.1          | Introducción                                                                                                  | 9          |
|   | 5.2          | Instalación del Software "Device Manager"                                                                     | 9          |
|   | 5.3          | Modificación, reinstalación o remoción del software "Device Manager"                                          | 11         |
| 6 | Inst         | alación del hardware                                                                                          | 13         |
| Č | 61           | Introducción                                                                                                  | 13         |
|   | 611          | Conevión de la interfaz con el PC                                                                             | 13         |
|   | 6.1.2        | Setup de la interfaz DMI                                                                                      | .13        |
|   | 6.1.3        | Lectura del puerto COM de la interfaz DMI.                                                                    | . 15       |
|   | 6.1.4        | Modificar la configuración del puerto COM                                                                     | . 15       |
| 7 | Utili        | ización Device Manager                                                                                        | 16         |
|   | 7.1          | Operaciones preliminares                                                                                      | 16         |
|   | 7.2          | 1er Inicio del programa y setup del programa                                                                  | 16         |
|   | 7.2.1        | Setup - puerto COM                                                                                            | .16        |
|   | 7.2.2        | Setup - idioma                                                                                                | . 17       |
|   | 7.2.3        | Función Detect DMI                                                                                            | . 17       |
|   | 7.3          | Error de conexión con la interfaz DMI                                                                         | 17         |
|   | 7.4          | Reconocimiento del dispositivo                                                                                | 17         |
| 8 | Utili        | ización Device Manager en modalidad Network                                                                   | 18         |
|   | 8.1          | Ficha Parameters Network                                                                                      | 18         |
|   | 8.1.1        | Descripción de la Parrilla de valores de los parámetros                                                       | . 19       |
|   | 8.2          | Gestión de la visibilidad de los parámetros                                                                   | 20         |
|   | 8.2.1        | Modo de selección de los parámetros                                                                           | . 20       |
|   | 8.2.2        | Descripción de la Barra de herramientas de la ficha Parameters                                                | . 20       |
|   | 8.2<br>ג פ   | 2.2.1 Funcion Load File para Ficha Parameters                                                                 | 20 .<br>20 |
|   | 8.2          | 2.2.3 Función Group filter                                                                                    | .20<br>.21 |
|   | 8.2          | 2.2.4 Función Desc Filter                                                                                     | . 21       |
|   | 8.2          | 2.2.5 Función Read                                                                                            | . 21       |
|   | 8.2          | 2.2.6 Función Write                                                                                           | . 21       |
|   | 8.2          | 2.2.7 Función Modo Write/Read Device                                                                          | .21        |
|   | ช.2<br>คว    | 2.2.0 ruilloii siop                                                                                           | . 21<br>21 |
|   | 8.2          | 2.2.10 Función Copy Default                                                                                   | . 21       |
|   | 8.2          | 2.2.11 Función Print                                                                                          | . 22       |
|   | 8.2          | 2.2.12 Función Copy                                                                                           | . 22       |
|   | 8.3          | Ficha Resources                                                                                               | 22         |
|   | 8.3          | 8.1.1 Descripción de la parrilla Resources                                                                    | . 22       |
|   | 8.3.2        | Función Resource Groups                                                                                       | . 23       |
|   | 8.3<br>د د م | A.2.2 Procedimiento de creación, asignación de resource groups<br>Barra de berramientas de la ficha Resources | 23.<br>ډر  |
|   | כ.כ.ט<br>קא  | Barra de nerramientas de la nena Resources<br>3.3 Función Load File para Ficha Resources                      | دے.<br>۲3  |

Invensys Controls Europe An Invensys Company

|    | 8.3.3.4     | Función Save File para Ficha Resources                |    |
|----|-------------|-------------------------------------------------------|----|
|    | 8.3.3.5     | Función Group Filter para ficha Resources             |    |
|    | 8.3.3.6     | Función Start/Stop Read                               | 23 |
|    | 8.3.3.7     | Función Start/Stop log                                | 23 |
|    | 8.3.3.8     | Función Log Period                                    | 23 |
|    | 8.3.4 Gráfi | cos y Log                                             |    |
| 8  | .4 Ficha    | Alarms -Network                                       | 24 |
| 8  | 5.5 Ficha   | Application -Network                                  | 24 |
|    | 8.5.1 Proce | edimiento para actualizar el firmware en Network      | 24 |
| 9  | Utilizació  | n Device Manager en modalidad MFK                     |    |
| 9  | .1 Uso de   | el Device Manager en Modalidad MFK                    |    |
|    | 9.1.1 MFK   | no conectada                                          |    |
|    | 9.1.2 MFK   | no formateada                                         |    |
|    | 9.1.3 MFK   | contiene una configuración que no es la solicitada.   |    |
|    | 9.1.4 MFK   | contiene una configuración del dispositivo solicitado |    |
| 9  | .2 Ficha    | de Parameters MFK                                     | 27 |
| 9  | .3 Ficha    | Alarms -MFK                                           | 27 |
| 9  | .4 Ficha    | Application -MFK                                      |    |
| 10 | Utilizació  | n Device Manager en modalidad Offline                 |    |
| 11 | Apéndice    | A                                                     |    |
| 12 | Apéndice    | B                                                     |    |
| 13 | Apéndice    | C                                                     |    |
|    | 13.1.1 Co   | ódigos del producto DMI                               |    |
|    | 13.1.2 Co   | ódigo del producto Multi Function Key                 |    |
|    | 13.1.3 Co   | ódigo del producto BusAdapter                         |    |
| 1  | 3.2 Alarga  | dor USB                                               |    |
| 14 | Responsa    | bilidad y riesgos residuales                          |    |
| 15 | Eximente    | de responsabilidad                                    |    |
|    |             | •                                                     |    |

|                                   | Para facilitar y agilizar la cons                                                                                                    | ulta del manual se han aplicado las siguientes medidas:                                                                                                    |  |
|-----------------------------------|----------------------------------------------------------------------------------------------------|----------------------------------------------------------------------------------------------------|--|
| Llamadas                          | <b>Columna de <i>llamadas</i>:</b><br>A la izquierda del texto, se vi<br>rápidamente la información q                                                                                                    | isualizan las <i>llamadas</i> que remiten a los argumentos tratados y permiten al usuario localizar<br>ue necesita.                                                                                    |  |
| Referencias<br>cruzadas           | <ul> <li>Referencias cruzadas:<br/>Todas las palabras escritas en cursiva se corresponden con una voz del índice analítico que remite a la página en la que se desarrolla el argumento.<br/>Por ejemplo, en el texto siguiente:<br/>Interfaz hardware USB/TTL-I2C utilizada con el paquete software para permitir: <ul> <li>La utilización de dicho software.</li> <li>La conexión con el/los dispositivo/s para su gestión.</li> <li>La conexión con el componente Multi Function Key"</li> </ul> </li> <li>La escritura en cursiva indica que en el índice analítico, para las voces "Multi Function Key", las llamadas están en la página relativa al argumento Multi Function Key.</li> <li>En caso de consulta "en línea" del manual (desde el ordenador), las palabras en cursiva son "hyperlink" auténticos (vínculos automáticos que se activan haciendo clic con el ratón) que conectan las distintas partes del manual y permiten crear un documento "navegable".</li> <li>Para destacar algunas partes de texto, se han utilizado los siguientes iconos presentes en la columna de llamadas, con los siguientes significados:</li> </ul> |                                                                                                    |  |
| Iconos de aviso:                  |                                                                                                    |                                                                                                    |  |
| A                                 | ¡Atención! :                                                                                                    | desconocer este tipo de información puede repercutir negativamente en el sistema o<br>representar un riesgo para las personas, los instrumentos, los datos, etc. el usuario<br>está obligado a leerla. |  |
|                                   | Señalización / destaca:                                                                                                    | aclaración que el usuario deberá tener presente sobre un determinado argumento.                                                                                                    |  |
| Ŷ                                 | Recomendación:                                                                                                    | sugerencia que puede ayudar al usuario a comprender y utilizar mejor la información.                                                                                                    |  |
| Símbolos para el<br>nivel de uso: | Símbolos para el nivel de us                                                                                                    | so:                                                                                                    |  |
|                                   | Las funciones marcadas sólo o                                                                                                    | con este símbolo son <u>EXCLUSIVAS para DMI Manufacturer.</u>                                                                                                    |  |
| 30                                | Las funciones marcadas sólo o                                                                                                    | con este símbolo son <u>EXCLUSIVAS para <i>DMI Service.</i></u>                                                                                                    |  |
| Ŕ                                 | Las funciones marcadas sólo o                                                                                                    | con este símbolo son <u>EXCLUSIVAS para DMI End User.</u>                                                                                                    |  |
| ي <sup>ر</sup> ()                 | Las funciones marcadas sólo o                                                                                                    | con este símbolo son <u>EXCLUSIVAS para ambas interfaces de DMI Manufacturer y DMI Service.</u>                                                                                                    |  |
| ۞ <b>٢ . ا</b>                    | Este símbolo indica que la fur                                                                                                    | nción es válida para <u>TODOS los niveles de uso.</u>                                                                                                    |  |
|                                   |                                                                                                    |                                                                                                    |  |

1.-

# 2 REQUISITOS MÍNIMOS DE SISTEMA

| Sistemas                                                                                                    | Sistemas Operativos                                                                                                    |
|----------------------------------------------------------------------------------------------------|----------------------------------------------------------------------------------------------------|
| Operativos                                                                                                    | Windows XP Pro SP2, italiano e inglés.                                                                                                    |
|                                                                                                    | • Windows AP home SP2, italiano e inglés.                                                                                                  |
|                                                                                                    | • Windows 2000 Professional 3r4, italiano e ingles.                                                                                        |
| A CONTRACT OF A CONTRACT OF A CONTRACT. | Componentes software requeridos junto con el sistema operativo                                                                             |
|                                                                                                    | .NET Framework 2.0                                                                                                    |
|                                                                                                    | Nota: En lo inherente a los sistemas operativos compatibles y a los requisitos de hardware mínimos contemplados para la ejecución de       |
|                                                                                                    | .NET Framework 2.0 en los PC client a 32 bit, se facilita un resumen de las indicaciones de Microsoft (*):                                 |
| Hardware mínimo                                                                                                    | Hardware mínimo                                                                                                    |
|                                                                                                    | Definición gráfica 1024x768.                                                                                                    |
|                                                                                                    | CPU 700MHz.                                                                                                    |
|                                                                                                    | KAM 256MB.     HD 10 P                                                                                                    |
|                                                                                                    | <ul> <li>Ratón o puntero equivalente.</li> </ul>                                                                                           |
|                                                                                                    | (*) "Guía para los desarrolladores de .NET Framework - Requisitos de sistema para la versión 2.0", Microsoft Developers<br>Network (MSDN). |
|                                                                                                    | http://msdn2.microsoft.com/it-it/library/ms229070(VS.80).aspx                                                                              |
|                                                                                                    | Nota. La instalación típica (en 2 idiomas, con 50 modelos) requiere un espacio de 500 Mbyte aproximadamente en el disco.                   |
|                                                                                                    |                                                                                                    |
|                                                                                                    |                                                                                                    |
|                                                                                                    |                                                                                                    |
|                                                                                                    |                                                                                                    |
|                                                                                                    |                                                                                                    |
|                                                                                                    |                                                                                                    |
|                                                                                                    |                                                                                                    |
|                                                                                                    |                                                                                                    |
|                                                                                                    |                                                                                                    |
|                                                                                                    |                                                                                                    |
|                                                                                                    |                                                                                                    |
|                                                                                                    |                                                                                                    |
|                                                                                                    |                                                                                                    |
|                                                                                                    |                                                                                                    |
|                                                                                                    |                                                                                                    |
|                                                                                                    |                                                                                                    |
|                                                                                                    |                                                                                                    |

## 3 INTRODUCCIÓN

## 3.1 Descripción general

El software Device Manager sirve para simplificar y ayudar en la instalación y en la gestión de los dispositivos Eliwell compatibles.

#### 3.2 Características principales

- Gestión de los parámetros de los dispositivos.
- Monitorización y registro de las variables de sistema en tiempo real.
- Gestión de la cronología de alarmas de los dispositivos.
- Actualización del firmware.

#### 3.3 Componentes de Device Manager

A continuación se ilustran todos los componentes básicos y los accesorios.

#### 3.3.1 Componente Software

La aplicación software posee una interfaz gráfica cuyas funciones se ilustrarán en este manual. Las funciones a disposición del cliente dependen de la interfaz hardware Device Manager adquirida.

#### 3.3.2 Componente Device Manager Interface

**Device Manager** Interfaz hardware USB/TTL-I2C utilizada con el paquete software para permitir:

- La utilización de dicho software.
  - La conexión con el/los dispositivo/s para su gestión.
  - La conexión con el componente Multi Function Key.
- La interfaz puede ser de tres tipos diferentes que corresponden a tres niveles de uso:
  - DMI 100-1 END USER.
  - DMI 100-2 SERVICE.
  - DMI 100-3 MANUFACTURER.

Dependiendo del tipo adquirido, las funciones a disposición del cliente varían como se indica en el esquema contenido en la Tabla Usuario - DMI.

|                    | 3.3.3 Componente Multi Function Key                                                                                                    |
|--------------------|----------------------------------------------------------------------------------------------------|
| Multi Function Key | <ul> <li>Soporte de memoria para:</li> <li>Actualizar los valores de los parámetros del dispositivo.</li> </ul>                                                                                                    |
|                    | Actualizar el firmware del dispositivo.                                                                                                    |
|                    | Descargar los valores de los parámetros del dispositivo.                                                                                                    |
|                    | • Descargar la cronologia de alarmas del dispositivo.                                                                                                    |
|                    | 3.3.4 Cables de conexión                                                                                                    |
|                    | <ul> <li>Cable de color "azul" con terminales JST - JST , para su utilización véase el cap. Modalidad de conexión</li> <li>Cable de color "amarillo" con terminales JST - molex , para su utilización véase el cap. Modalidad de conexión</li> <li>Cable de color "morado" con terminales JST - molex invertido, para su utilización véase el cap. Modalidad de conexión</li> <li>Cable de color "morado" con terminales JST - molex invertido, para su utilización véase el cap. Modalidad de conexión</li> </ul> |
|                    | Alargador USB-A/A de 2 m.                                                                                                    |
|                    | 3.3.5 Dispositivo para conexión red                                                                                                    |
| BusAdapter         | • BusAdapter 150.                                                                                                    |
|                    | 3.4 Abreviaturas y definiciones                                                                                                    |
|                    | <b>Device Manager</b> : software descrito en esta especificación y abreviado con " <b>DM</b> ".<br><b>Dispositivo/Device</b> : nombre atribuido al regulador o "instrumento".<br><b>Modelo parámetros</b> : archivo con la estructura del mapa de los parámetros, con valores predefinidos. La estructura y los valores caracterizan el dispositivo.                                                                                                    |
|                    | DMI: Device Manager Interface<br>MFK: Multi Function Key                                                                                                    |

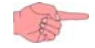

Interface

**ATENCIÓN**: en este manual se analiza la configuración / el paquete software para el nivel de uso del MANUFACTURER. Esta elección la ha dictado el hecho de que dicha configuración resume todas las características de las demás. La Tabla usuario-DMI permite comparar las 3 configuraciones.

## 4 MODALIDAD DE CONEXIÓN

El usuario puede interactuar con el/los dispositivo/s en diferentes modalidades:

#### Modalidad de conexión Network:

- Modalidad de red directa con dispositivo.
  - Modalidad de red (network) con dispositivo/s mediante BusAdapter150.

#### Modalidad de conexión MFK:

- Modalidad de conexión "PC MFK"
- Modalidad de conexión "Dispositivo MFK"

#### Modalidad offline

 El usuario interactúa sólo con el software, sin conectarse a los dispositivos (por ej. para la elaboración de la configuración de los parámetros).

#### 4.1 Modalidad de conexión Network

Las conexiones Network se ilustran en la siguiente tabla:

Esquema de conexión Network

Esquema de

conexión MFK

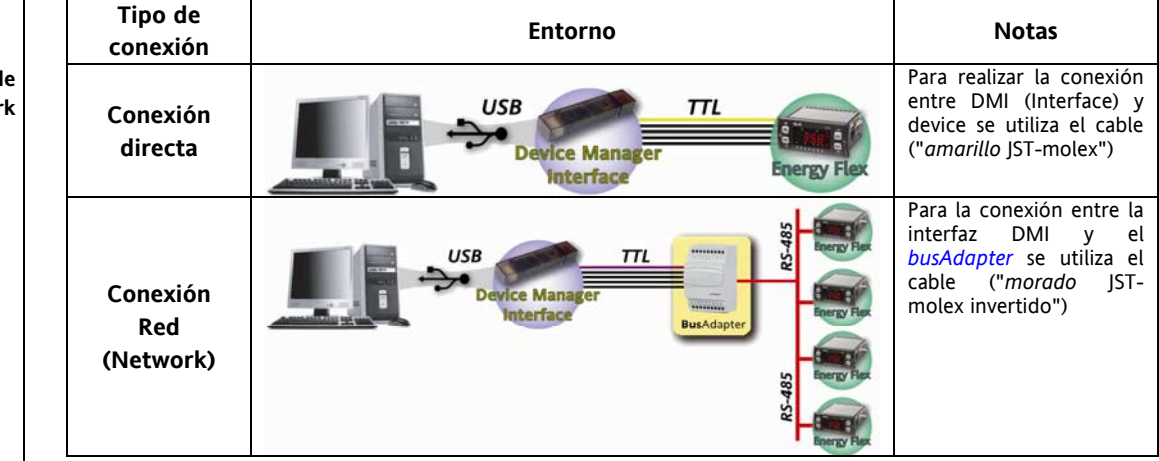

Para usar el software Device Manager en un sistema con un *esquema de conexión Network*, véase el capítulo *Modalidad de conexión Network*.

#### 4.2 Modalidad de conexión MFK

La conexión MFK es una conexión indirecta ya que se realiza en 2 momentos diferentes con 2 conexiones diferentes según se indica en la tabla:

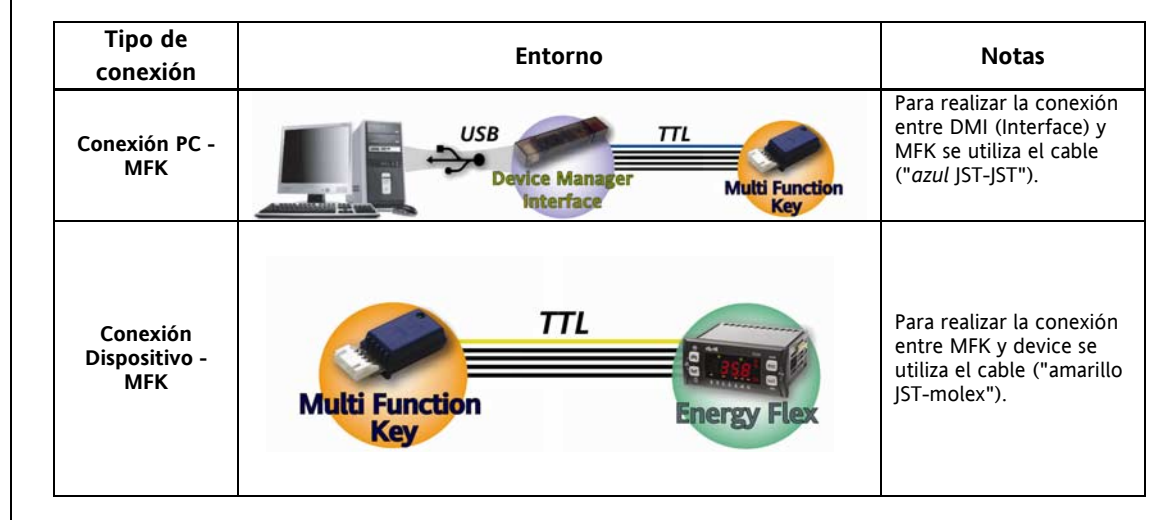

Para usar el software Device Manager en un sistema con un *esquema de conexión MFK*, véase el capítulo *Modalidad de conexión MFK*.

#### Device Manager 7/36

### 4.3 Modalidad offline

La modalidad offline (desconectado) se ilustra en la tabla siguiente:

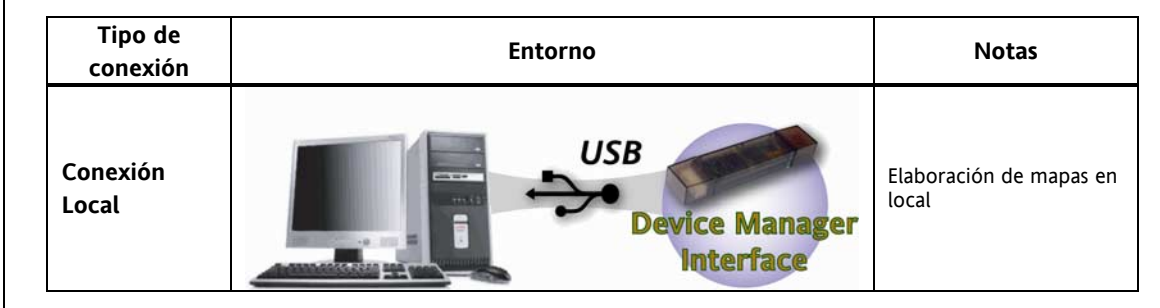

Para usar el software Device Manager en un sistema con un *esquema de conexión local*, véase el capítulo *Modalidad de conexión* offline.

#### 4.4 Modalidades operativas/conexiones

En la siguiente tabla se facilitan indicaciones sobre las operaciones que se pueden realizar en función del tipo de conexión.

| Tipo macro funcionalidad       | Modalidad de conexión   |
|--------------------------------|-------------------------|
|                                | Network                 |
| Gestión de los parámetros      | MFK                     |
|                                | Offline                 |
| Gestión de variables en tiempo | Network                 |
| real                           |                         |
| Gestión de la cronología de    | Network                 |
| alarmas                        | <ul> <li>MFK</li> </ul> |
| Costión firmularo              | Network (No BusAdapter) |
| Gestion minimale               | <ul> <li>MFK</li> </ul> |

Esquema de conexión local

#### INSTALACIÓN DEL SOFTWARE 5

#### 5.1 Introducción

Le rogamos cerrar todas las aplicaciones que puedan interferir con la instalación.

#### 5.2 Instalación del Software "Device Manager"

Ejecute el programa de instalación "Setup.exe", contenido en el CD-ROM.

A continuación se ilustran los diferentes pasos.

Le recordamos que: el pulsador "Cancel" interrumpe el procedimiento de instalación y avisa de su abandono. Si lo acepta, se restablece la situación anterior a su ejecución.

En la pantalla de inicio, presione "Next". 1.

| eviceManager - InstallShi                                                                                                    | eld Wizard                                                                                                    |                                    |
|----------------------------------------------------------------------------------------------------|----------------------------------------------------------------------------------------------------|------------------------------------|
|                                                                                                    | Welcome to the InstallShield Wizard for<br>DeviceManager                                                                                |                                    |
|                                                                                                    | The InstallShield Wizard will install DeviceManager<br>computer. To continue, click Next.                                               | on your                            |
|                                                                                                    |                                                                                                    |                                    |
| 2. Para seguir c                                                                                                    | <u> </u>                                                                                                    | tar los términos de la Licencia de |
| 2. Para seguir c<br>Pulse "Yes".                                                                                                    | on la <i>instalación del software</i> , ha de acep                                                                                      | tar los términos de la Licencia de |
| 2. Para seguir c<br>Pulse "Yes".<br>eviceManager - InstallShi                                                                                                    | <u> </u>                                                                                                    | tar los términos de la Licencia de |
| 2. Para seguir co<br>Pulse "Yes".<br>eviceManager - InstallShi<br>License Agreement<br>Please read the following licer                                                                                                    | <u>Back</u> <u>Next&gt;</u> On la <i>instalación del software</i> , ha de acep eld Wizard nse agreement carefully.                      | tar los términos de la Licencia de |
| 2. Para seguir co<br>Pulse "Yes".<br>eviceManager - InstallShi<br>License Agreement<br>Please read the following licer<br>Press the PAGE DOWN key to                                                                                                    | <u>All Mext</u> On la <i>instalación del software</i> , ha de acep eld Wizard nse agreement carefully. o see the rest of the agreement. | tar los términos de la Licencia de |
| 2. Para seguir co<br>Pulse "Yes".<br>eviceManager - InstallShi<br>License Agreement<br>Please read the following licer<br>Press the PAGE DOWN key to<br>Press the PAGE DOWN key to<br>ELCEVIC<br>End User                                                                                                    | eld Wizard Ise agreement carefully. INVELL CONTROLS srl INVELL CONTROLS srl CE MANAGER SOFTWARE License Agreement ("EULA")              | tar los términos de la Licencia de |
| 2. Para seguir co<br>Pulse "Yes".<br>eviceManager - InstallShi<br>License Agreement<br>Please read the following licer<br>Press the PAGE DOWN key to<br>Press the PAGE DOWN key to<br>End USER<br>LICENSE AG<br>AGREEMENT BETW                                                                                                    |                                                                                                    | tar los términos de la Licencia de |
| 2. Para seguir c<br>Pulse "Yes".<br>eviceManager - InstallShi<br>License Agreement<br>Please read the following licer<br>Press the PAGE DOWN key t<br>End User<br>IMPORTANT: REAL<br>USER LICENSE AG<br>AGREEMENT BETW<br>Do you accept all the terms of<br>select No, the setup will close<br>this agreement.                                  | A Back Next>                                                                                                    | tar los términos de la Licencia de |
| 2. Para seguir co<br>Pulse "Yes".<br>eviceManager - InstallShi<br>License Agreement<br>Please read the following licer<br>Press the PAGE DOWN key to<br>Press the PAGE DOWN key to<br>End User<br>IMPORTANT: READ<br>USER LICENSE AG<br>AGREEMENT BETWO<br>Do you accept all the terms of<br>select No, the setup will close<br>this agreement. | A Back Next>                                                                                                    | tar los términos de la Licencia de |

- 3.
- Después, introduzca sus datos para registrar el programa. Seleccione una opción entre "Only for me (client name") o "Anyone who uses this computer (all the 4. users)".
- 5. Presione "Next".

| DeviceManager - InstallShield Wizard                   |        |
|--------------------------------------------------------|--------|
| Customer Information<br>Please enter your information. |        |
| User Name:                                             |        |
| Client Name                                            |        |
| Company Name:                                          |        |
| Firm Ltd                                               |        |
| Install this application for:                          |        |
| Anyone who uses this computer (all users)              |        |
| Only for <u>me</u> (Client Name)                       |        |
|                                                        |        |
| InstallShield < <u>B</u> ack <u>N</u> ext >            | Cancel |
|                                                        |        |

Seleccione el tipo de instalación. Le aconsejamos dejar la opción predefinida "Typical". Presione "Next".

| DeviceMana              | iger - InstallShield Wizard 🛛 🛛 🗙                                                   |
|-------------------------|-------------------------------------------------------------------------------------|
| Setup Typ<br>Select the | e<br>setup type to install.                                                         |
| Click the t             | ype of setup you prefer, then click Next.                                           |
| • Туріса                | Frogram will be installed with the most common options. Recommended for most users. |
| C <u>C</u> ompa         | act Program will be installed with minimum required options.                        |
| C C <u>u</u> stor       | n You may select the options you want to install. Recommended for advanced users.   |
| InstallShield —         |                                                                                     |
|                         | < <u>B</u> ack <u>N</u> ext> Cancel                                                 |

6.

7.

8.

En la pantalla siguiente, verá un resumen de las configuraciones anteriormente seleccionadas/configuradas. Presione "Next".

| Start Copyin                                | g Files                                           |                                       |                                      |                                            | Carlos VI          |
|---------------------------------------------|---------------------------------------------------|---------------------------------------|--------------------------------------|--------------------------------------------|--------------------|
| Review setti                                | ngs before copying file                           | es.                                   |                                      |                                            | C. Carrier         |
| Setup has er<br>change any<br>copying files | nough information to s<br>settings, click Back. I | tart copying the<br>If you are satist | e program files.<br>fied with the se | If you want to rev<br>ttings, click Next t | view or<br>o begin |
| Current Setti                               | ngs:                                              |                                       |                                      |                                            |                    |
| DeviceMan                                   | ager Component - Dev                              | viceManager F                         | lel. 4.0.0.23                        |                                            | ~                  |
| Destination<br>C                            | Folder:<br>\\Programmi\Eliwell\D                  | eviceManager                          | <b>N</b>                             |                                            |                    |
| Setup Type<br>T                             | ypical                                            |                                       |                                      |                                            |                    |
| Selected co<br>D                            | mponents:<br>eviceManager                         |                                       |                                      |                                            |                    |
| <                                           |                                                   |                                       |                                      |                                            | >                  |
| stallShield —                               |                                                   |                                       |                                      |                                            |                    |
|                                             |                                                   | ſ                                     | < <u>B</u> ack (                     | Next >                                     | Cancel             |

El sistema operativo le pedirá confirmar la *instalación del software*. Presione "Continue anyway".

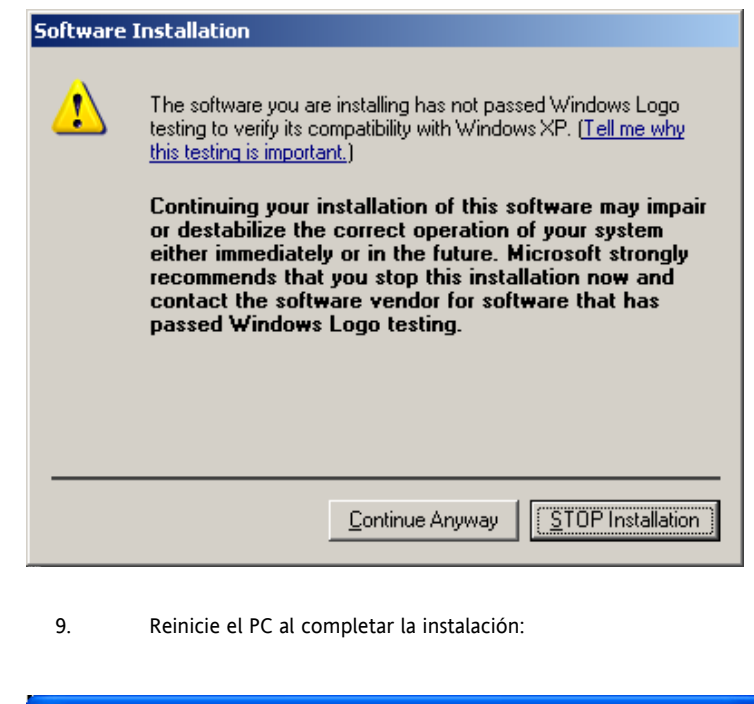

| DeviceManager - InstallShield Wizard |                                                                                                    |
|--------------------------------------|----------------------------------------------------------------------------------------------------|
|                                      | InstallShield Wizard Complete<br>The InstallShield Wizard has successfully installed<br>DeviceManager. To activate and run the application you must<br>restart your computer.<br>Yes, I want to restart my computer now<br>No, I will restart my computer later.<br>Remove any disks from their drives, and then click Finish to<br>complete setup. |
|                                      | < <u>B</u> ack <b>Finish</b> Cancel                                                                                                    |

- Presione "Finish" para completar la instalación.
- El PC se reiniciará, si ha seleccionado previamente la relativa opción.

#### 5.3 Modificación, reinstalación o remoción del software "Device Manager"

Para añadir y/o quitar algunos componentes del software "Device Manager" o todos ellos, abra el "Control Panel" del sistema operativo, seleccione "instalación de aplicaciones", seleccione en la lista de programas instalados "DeviceManager" y presione la tecla "Add/Remove Programs".

El programa de instalación se ejecutará como en la figura.

10.

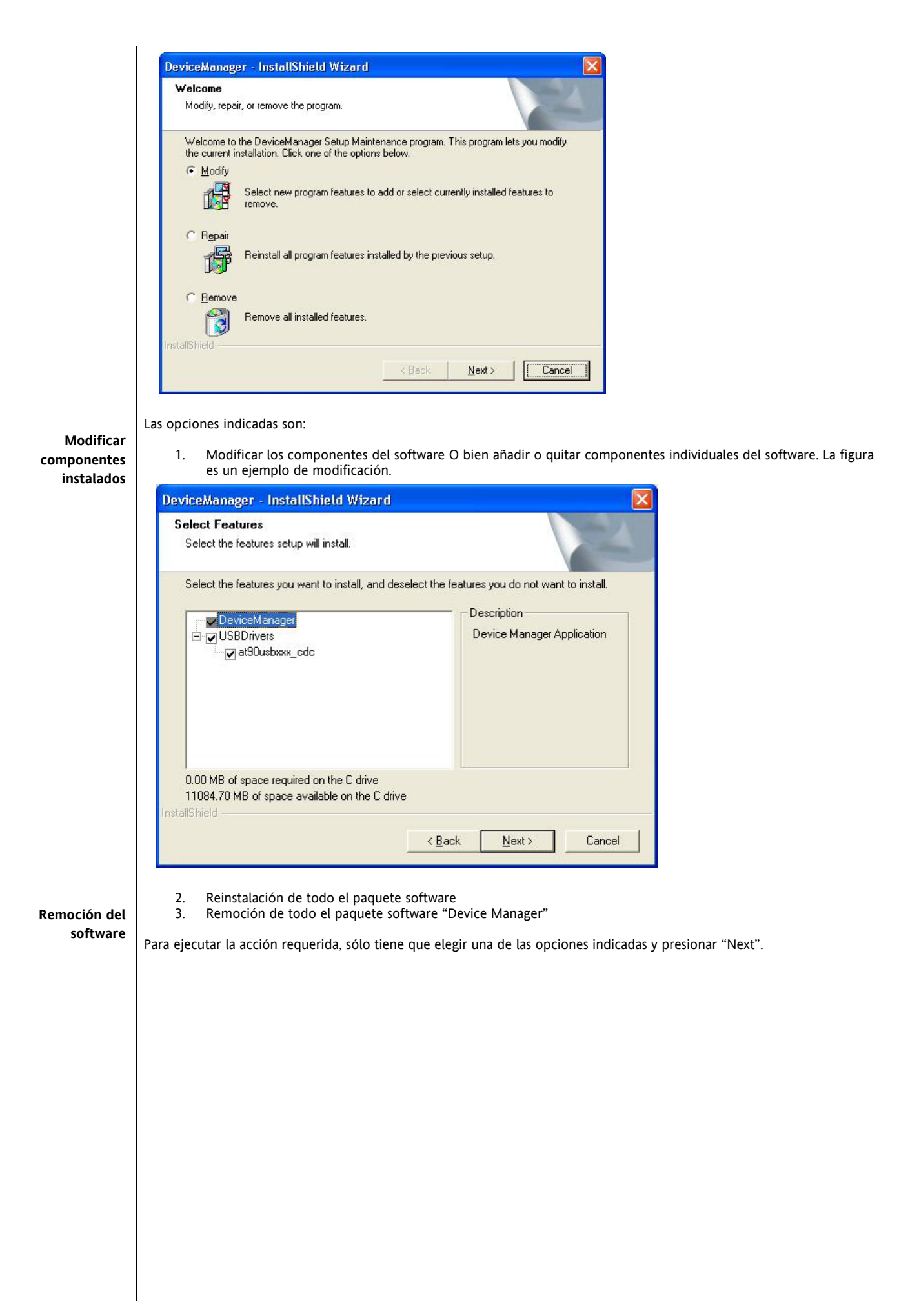

#### INSTALACIÓN DEL HARDWARE 6

#### Introducción 6.1

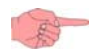

Se recomienda instalar el software Device Manager y reiniciar el PC antes de conectar la interfaz DMI. Cierre todas las aplicaciones que puedan interferir con la instalación. Instalación de la interfaz DMI

#### Conexión de la interfaz con el PC 6.1.1

Conecte la interfaz DMI a uno de los puertos USB del PC.

Use el alargador USB de la dotación para facilitar la conexión de la interfaz.

#### 6.1.2 Setup de la interfaz DMI

Durante la conexión de la interfaz DMI, el sistema operativo Windows XP inicia un procedimiento guiado para su instalación.

A continuación se ilustran los diferentes pasos.

1. En la pantalla de inicio, seleccione la opción "No, not this time" y presione "Next".

| Found New Hardware Wizard |                                                                                                    |  |
|---------------------------|----------------------------------------------------------------------------------------------------|--|
|                           | Welcome to the Found New<br>Hardware Wizard<br>Windows will search for current and updated software by<br>looking on your computer, on the hardware installation CD, or on<br>the Windows Update Web site (with your permission).<br>Read our privacy policy |  |
|                           | Can Windows connect to Windows Update to search for<br>software?<br>C Yes, this time only<br>C Yes, now and every time I connect a device<br>(No, not this time)<br>Click Next to continue.                                                                  |  |
|                           |                                                                                                    |  |
|                           | < Back Next > Cancel                                                                                                    |  |

2.

Seleccione la segunda opción, tal como se indica, y pulse "Next". El recorrido que ha de especificarse corresponde al del directorio de instalación del programa..

| Found New Hardware Wizard |                                                                                                    |
|---------------------------|----------------------------------------------------------------------------------------------------|
|                           | This wizard helps you install software for:<br>AT90USBxxx CDC USB to UART MGM<br>If your hardware came with an installation CD<br>or floppy disk, insert it now. |
|                           | What do you want the wizard to do?                                                                                                    |
|                           | C Install the software automatically (Recommended)                                                                                                    |
|                           | Install from a list or specific location (Advanced)                                                                                                    |
|                           | Click Next to continue.                                                                                                    |
|                           | < <u>B</u> ack <u>N</u> ext > Cancel                                                                                                    |

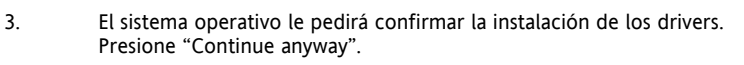

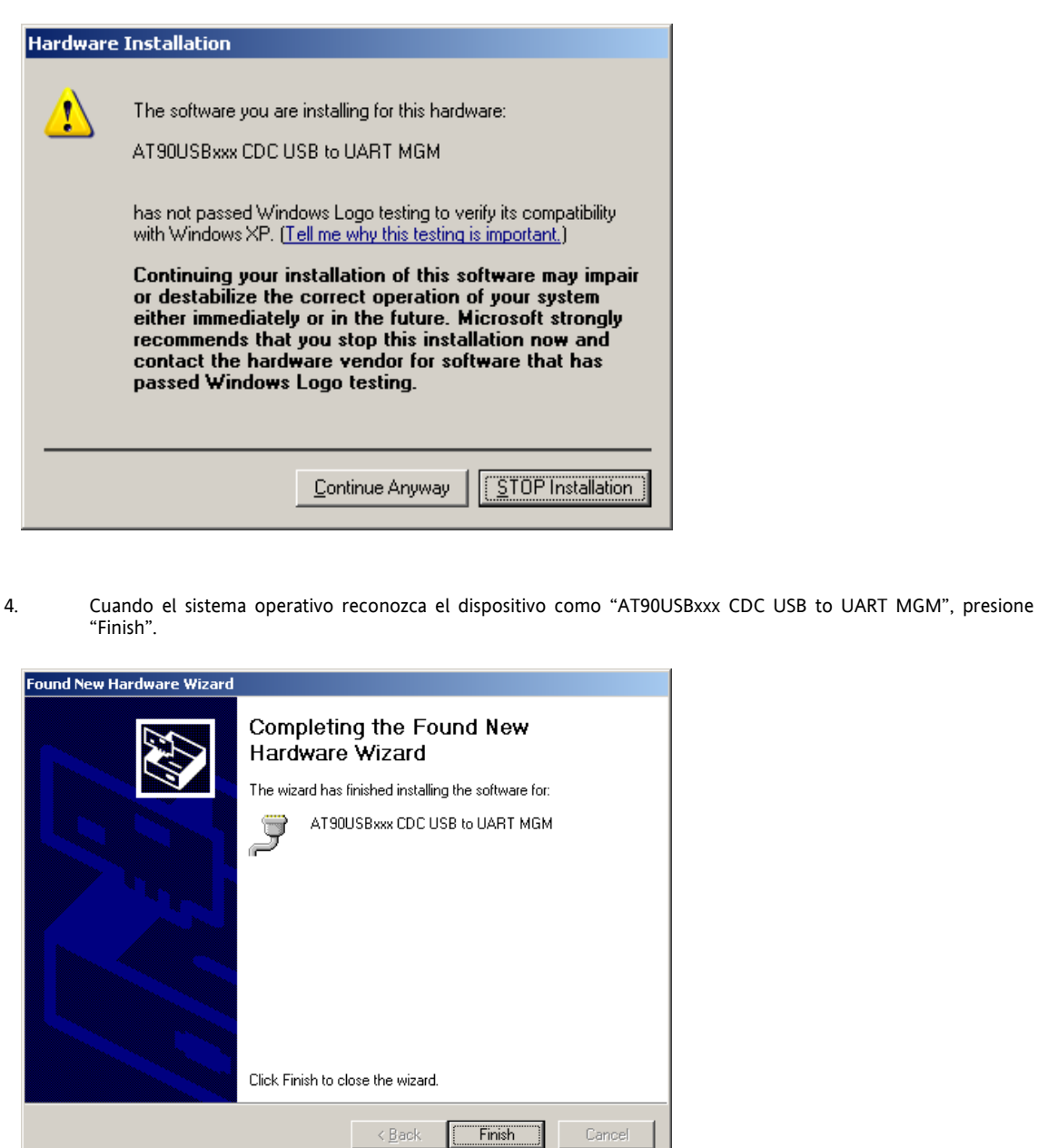

#### 6.1.3 Lectura del puerto COM de la interfaz DMI.

Siga los pasos siguientes para controlar qué puerto COM ha asignado el sistema operativo a la interfaz DMI.

- Haga clic derecho sobre el icono "My Computer". 1
- 2. En el menú contextual, seleccione la opción "Computer management".
- 3. En la ventana de la izquierda pinche "Device Manager" 4.
  - En la ventana de la derecha, abra el árbol "Ports (COM & LPT).
- Lea el valor del puerto al final de la cadena "AT90USBxxx CDC USB to UART MGM" o de la cadena que 5 contiene los datos de la interfaz DMI.

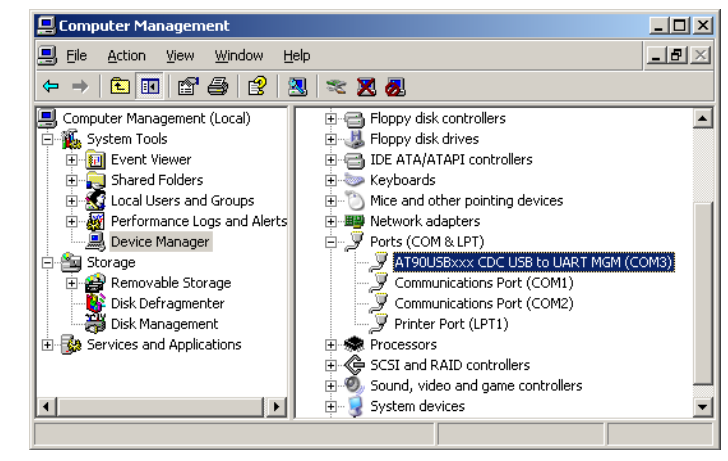

6.

En el ejemplo de la figura el valor es: COM 3.

#### 6.1.4 Modificar la configuración del puerto COM

Si se plantean conflictos o si se ha de asignar otro puerto a la interfaz, siga las indicaciones de la figura siguiente. Clic derecho en el puerto COM examinado. 1

- Presione "Properties". 2
- 3. Seleccione la ficha Port settings.
- Presione Advanced. 4
- 5. Modifique el número del puerto COM con el valor elegido.

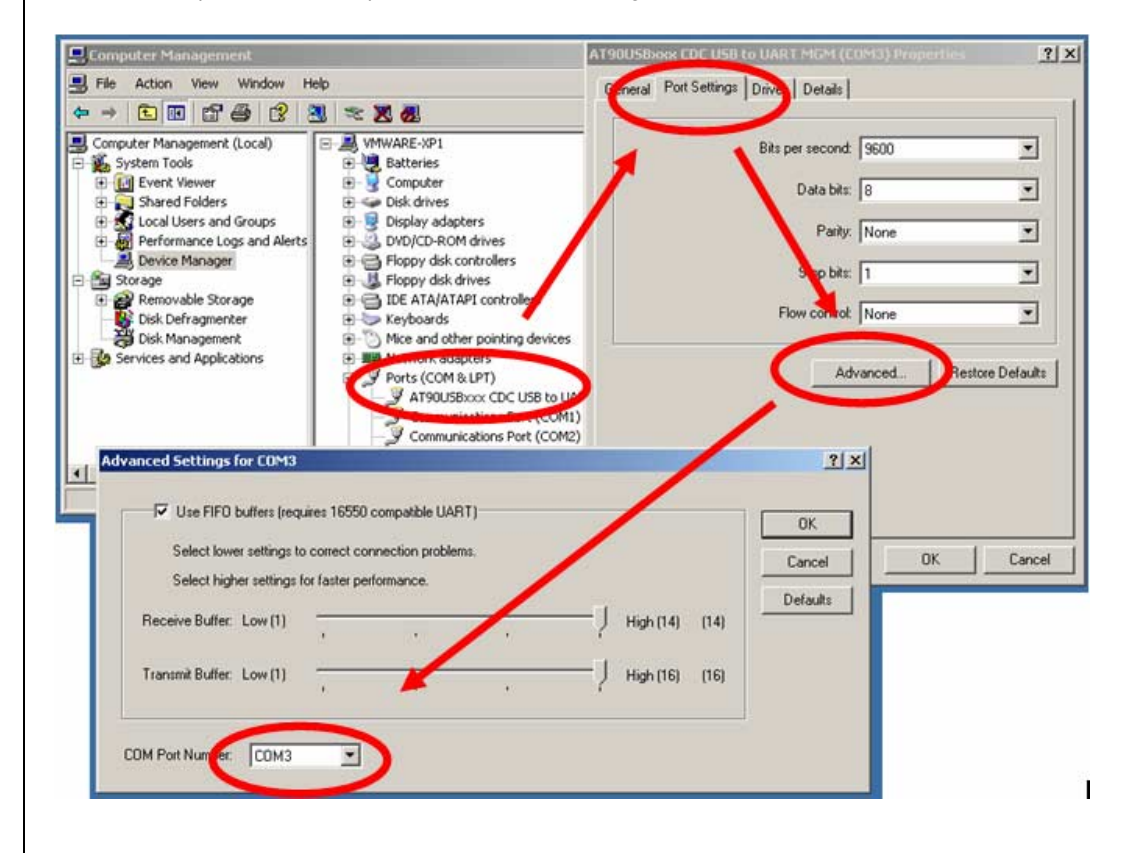

## UTILIZACIÓN DEVICE MANAGER

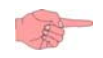

7

#### 7.1 Operaciones preliminares

Para usar correctamente el programa "Device Manager" el usuario ha de:

1. Conectar la interfaz hardware DMI con el PC antes de iniciar el programa.

configurado en la aplicación, aparecerá la ventana de aviso que se ve en la figura.

2. Asegurarse del reconocimiento de la interfaz por parte del programa siguiendo las indicaciones del capítulo Setup - puerto COM.

Tras haber iniciado la aplicación "Device Manager", si el puerto COM, al que está conectada la interfaz DMI, no es el

#### 7.2 1er Inicio del programa y setup del programa

#### 1er Inicio del programa

Aviso: Error de abertura del puerto serial

| ione OK para cerrar el aviso.<br>rograma se presenta como la figura: |                |                                               |                                                    |    |
|----------------------------------------------------------------------|----------------|-----------------------------------------------|----------------------------------------------------|----|
|                                                                      |                |                                               |                                                    | 16 |
| Eliwell Device Manager                                               |                |                                               |                                                    | F  |
| Connection 🕥 Settings                                                |                |                                               |                                                    |    |
| Detect DMI Scan Network 🕞 Detect MFK 🗉 Format MFK                    | Load File      |                                               |                                                    |    |
| DM Interface Information                                             |                |                                               |                                                    | _  |
| Detection Status DM Interface NOT Detected                           |                |                                               | PC Serial Port Name                                | ~  |
| Authorization Level                                                  |                |                                               |                                                    |    |
| Version Serial Number                                                |                |                                               |                                                    |    |
| Operating Mode                                                       |                |                                               |                                                    |    |
| Network     O Local                                                  | 🔘 Multi Functi | ion Key                                       |                                                    |    |
| Network                                                              |                | Model                                         |                                                    |    |
| Network Protocol Type Modbus Bau                                     | d Rate 9600    | Model Name                                    |                                                    | 4  |
|                                                                      | 38400          | Model Language                                | ×                                                  |    |
| Address Family Min 0 1 Max 0 1                                       | 57600          |                                               |                                                    |    |
| Address Device Min 1 May 1 M Modhus Par                              | ty Type Even   |                                               |                                                    |    |
|                                                                      | of type        |                                               |                                                    |    |
| Addr. Fam. Rel. MOD Model Mod                                        | el Description |                                               |                                                    |    |
|                                                                      |                |                                               |                                                    |    |
|                                                                      |                |                                               |                                                    |    |
|                                                                      |                |                                               |                                                    |    |
|                                                                      |                |                                               |                                                    |    |
|                                                                      |                | -Multi-Eurotion-Key List                      | der                                                |    |
|                                                                      |                | -Multi-Function-Key Hea                       | ider                                               |    |
|                                                                      |                | -Multi-Function-Key Hea<br>MOD                | der<br>V Application Present                       |    |
|                                                                      |                | Multi-Function-Key Hea<br>Mod<br>PCH<br>DRV P | der<br>P Application Present<br>Fam. Rel.<br>DRV 4 |    |

Consulte el capítulo siguiente para que el programa reconozca la interfaz DMI.

#### 7.2.1 Setup - puerto COM

💥 Disconnected

Seleccione, en la casilla desplegable, el puerto COM precedentemente leído/configurado en "Device manager" (Véase el cap. Lectura del puerto COM de la interfaz DMI) e inicie el procedimiento "Detect DMI" para su reconocimiento. En caso de errores, consulte el párrafo "*Error de conexión con la interfaz DMI*".

Tras haber seleccionado un valor para el puerto COM, dicho valor se memorizará y reaparecerá cada vez que acceda al programa si no lo modifica.

En la figura siguiente, se destaca el hecho de que el programa, tras haber iniciado la *función Detect DMI*, ha reconocido la interfaz DMI.

UNKNOWN 🎥

|                                  | 🐖 Eliwell Device Manager                                                                                                    |                                    |                                                                                                    |  |  |  |  |  |
|----------------------------------|----------------------------------------------------------------------------------------------------|------------------------------------|----------------------------------------------------------------------------------------------------|--|--|--|--|--|
|                                  | 📰 Connection 🕥 Settings                                                                                                    |                                    |                                                                                                    |  |  |  |  |  |
|                                  | Detect DMI                                                                                                    | ILoad File                         |                                                                                                    |  |  |  |  |  |
|                                  | DM Interface Information                                                                                                    |                                    |                                                                                                    |  |  |  |  |  |
|                                  | Detection Status DM Interface Detected                                                                                                    |                                    | PC Serial Port Name                                                                                                    |  |  |  |  |  |
|                                  | Version 1 Serial Number 65536                                                                                                    |                                    |                                                                                                    |  |  |  |  |  |
|                                  | Operating Mode                                                                                                    |                                    |                                                                                                    |  |  |  |  |  |
|                                  | Network     O Local                                                                                                    | 🔘 Multi Functio                    | on Key                                                                                                    |  |  |  |  |  |
|                                  | Network Network Protocol Type Modbus Modbus Modbus Rad                                                                                                    | ate 🔽 9600                         | Model Model                                                                                                    |  |  |  |  |  |
|                                  |                                                                                                    | 19200                              | Model Language                                                                                                    |  |  |  |  |  |
|                                  |                                                                                                    | 57600                              |                                                                                                    |  |  |  |  |  |
|                                  | Address Family Min                                                                                                    | 115200                             |                                                                                                    |  |  |  |  |  |
|                                  |                                                                                                    | ype Even Y                         |                                                                                                    |  |  |  |  |  |
|                                  | Addr. Fam. Rel. MOD Name Model P                                                                                                    | escription                         |                                                                                                    |  |  |  |  |  |
|                                  |                                                                                                    |                                    |                                                                                                    |  |  |  |  |  |
|                                  |                                                                                                    |                                    |                                                                                                    |  |  |  |  |  |
|                                  |                                                                                                    |                                    | Multi-Function-Koy Usador                                                                                               |  |  |  |  |  |
|                                  |                                                                                                    |                                    | MOD  Application Present                                                                                                |  |  |  |  |  |
|                                  |                                                                                                    |                                    | PCH Fam. Rel.                                                                                                    |  |  |  |  |  |
|                                  |                                                                                                    |                                    | DRV.A                                                                                                    |  |  |  |  |  |
|                                  |                                                                                                    |                                    | Alarms Present Num.                                                                                                    |  |  |  |  |  |
|                                  | O Connected                                                                                                    |                                    |                                                                                                    |  |  |  |  |  |
|                                  | <ul> <li>El estado del puerto de comunicación (en S</li> <li>Nivel de uso asociado a la DMI, "Authoriza</li> <li>Version y Serial number de la DMI.</li> </ul> | StatusBar, "Con<br>Ation level". O | nected").<br>en el caso examinado "Manufacturer".                                                                       |  |  |  |  |  |
| Reinicialización<br>del programa | La función "Detect DMI" también es útil para reinici modelo.                                                                                                   | ar el programa                     | cuando quiera cambiar la modalidad de conexión o e                                                                      |  |  |  |  |  |
|                                  | 7.3 Error de conexión con la interfaz DN/                                                                                                    | 11                                 |                                                                                                    |  |  |  |  |  |
| Error do abortura                | Si anarece un aviso de "Error de abertura del puerto s                                                                                                    | <br>erial" haga lo c               | signiente:                                                                                                    |  |  |  |  |  |
| del puerto serial                | Si aparece un aviso de Error de Obertard del púerto s                                                                                                    |                                    |                                                                                                    |  |  |  |  |  |
|                                  | 1. Controle que el número del puerto COM configurado en el programa sea el leído en Lectura del puerto COM de                                                  |                                    |                                                                                                    |  |  |  |  |  |
|                                  | <ol> <li>Si son iguales, desconecte y conecte de nuevo físicamente la interfaz DMI del puerto USB. Con dicha acción, e</li> </ol>                              |                                    |                                                                                                    |  |  |  |  |  |
|                                  | sistema operativo debería reconocer la inte<br>3 Repita la operación función Detect DMI                                                                        | erfaz.                             |                                                                                                    |  |  |  |  |  |
|                                  |                                                                                                    |                                    |                                                                                                    |  |  |  |  |  |
|                                  | 7.4 Reconocimiento del dispositivo                                                                                                    |                                    |                                                                                                    |  |  |  |  |  |
|                                  | El <i>reconocimiento del dispositivo</i> y la asociación o presentes e instalados los modelos correctos.                                                       | del <b>modelo pa</b>               | rámetros son automáticos y correctos cuando estár                                                                       |  |  |  |  |  |
|                                  |                                                                                                    |                                    | $\alpha \circ i \circ \circ \circ \circ \circ \circ \circ \circ \circ \circ \circ \circ \circ \circ \circ \circ \circ $ |  |  |  |  |  |
|                                  | Si hay dispositivos en red para los que no se ha iden modelo asociado.                                                                                         | tificado un mod                    | delo apto, se mulcaran en la lista pero sin especificar e                                                               |  |  |  |  |  |
|                                  | Si hay dispositivos en red para los que no se ha iden<br>modelo asociado.<br>Si la selección de dichos dispositivos no permite                                 | identificar ning                   | gún modelo: aparecerá un mensaje de error y no se                                                                       |  |  |  |  |  |
|                                  | Si hay dispositivos en red para los que no se ha iden<br>modelo asociado.<br>Si la selección de dichos dispositivos no permite<br>interrumpirá la gestión.     | identificar ning                   | gún modelo: aparecerá un mensaje de error y no se                                                                       |  |  |  |  |  |
|                                  | Si hay dispositivos en red para los que no se ha iden<br>modelo asociado.<br>Si la selección de dichos dispositivos no permite<br>interrumpirá la gestión.     | identificar ning                   | gún modelo: aparecerá un mensaje de error y no se                                                                       |  |  |  |  |  |
|                                  | Si hay dispositivos en red para los que no se ha iden<br>modelo asociado.<br>Si la selección de dichos dispositivos no permite<br>interrumpirá la gestión.     | identificar ning                   | gún modelo: aparecerá un mensaje de error y no se                                                                       |  |  |  |  |  |
|                                  | Si hay dispositivos en red para los que no se ha iden<br>modelo asociado.<br>Si la selección de dichos dispositivos no permite<br>interrumpirá la gestión.     | identificar ning                   | gún modelo: aparecerá un mensaje de error y no se                                                                       |  |  |  |  |  |
|                                  | Si hay dispositivos en red para los que no se ha iden<br>modelo asociado.<br>Si la selección de dichos dispositivos no permite<br>interrumpirá la gestión.     | identificar ning                   | gún modelo: aparecerá un mensaje de error y no se                                                                       |  |  |  |  |  |
|                                  | Si hay dispositivos en red para los que no se ha iden<br>modelo asociado.<br>Si la selección de dichos dispositivos no permite<br>interrumpirá la gestión.     | identificar ning                   | gún modelo: aparecerá un mensaje de error y no se                                                                       |  |  |  |  |  |
|                                  | Si hay dispositivos en red para los que no se ha iden<br>modelo asociado.<br>Si la selección de dichos dispositivos no permite<br>interrumpirá la gestión.     | identificar ning                   | gún modelo: aparecerá un mensaje de error y no so                                                                       |  |  |  |  |  |

|               | 8 UTILIZACIÓN DEVICE MANAGER EN MODALIDAD NETWORK                                                                                                    |
|---------------|----------------------------------------------------------------------------------------------------|
|               | Para la conexión física, consulte el capítulo <i>Modalidad de conexión</i> .                                                                                                    |
|               | Siga las instrucciones del capítulo Uso del Device Manager, Ejecución programa, para iniciar el programa.                                                                                                    |
| Setup network | <ul> <li>En cada inicio del programa, la modalidad operativa seleccionada es la predefinida Network.</li> <li>En la sección Network, configure: <ol> <li>Tipología de red de los dispositivos conectados o Micronet o Modbus.</li> <li>El intervalo de direcciones de la familia de los dispositivos afectados.</li> <li>El intervalo de direcciones de los dispositivos.</li> </ol> </li> </ul>                                                                          |
|               | La tipología de red y las direcciones se pueden obtener a través de la lectura directa de los parámetros de los dispositivos individuales. Para obtener información más detallada, léase los relativos manuales de uso.<br>Con una red Modbus, se pueden seleccionar también la velocidad de transmisión de los datos y el tipo de paridad. El programa se conectará automáticamente con un dispositivo a la máxima velocidad permitida de entre todas las seleccionadas. |
| Scan Network  | Si las configuraciones anteriormente realizadas son correctas, el procedimiento " <i>Scan network</i> " hallará los dispositivos en cuestión.<br>Pero si la búsqueda no consigue su objetivo, habrá que volver a ver los pasos indicados anteriormente en el punto " <i>Setup network</i> ".<br>La figura siguiente muestra una conexión en red con un único dispositivo.                                                                                                 |
|               | E Liwell Device Manager                                                                                                    |
|               | 📰 Connection 🖸 Parameters 🛇 Resources 🏴 Alarms 🖻 Application 😡 Settings                                                                                                    |
|               | Detect DMI 🖏 Scan Network 🕼 Detect MFK: 🗉 Format MFK 🔯 Load File                                                                                                    |
|               | DM Interface Information       Detection Status     DM Interface Detected       Authorization Level     MANUFACTURER       Version     1       Serial Number     65536                                                                                                    |
|               | Operating Mode                                                                                                    |
|               | Network     Local     Multi Function Key                                                                                                    |
|               | Network Protocol Type       Modbus       Modbus Baud Rate       9600       Model Name       ST74X         Address Family Min       C       Max       T15200       Model Language       en-GB                                                                                                    |
|               | Address Device Min 1 C Max 1 Modbus Parity Type Even                                                                                                    |
|               | Addr. Fam. Rel. MOD Model Model Description                                                                                                    |
|               | 00:01 376 0 1 ST74X Energy ST74X                                                                                                    |
|               | Multi-Function-Key Header<br>MOD 1   Application Present<br>PCH 103  Fam. Rel.                                                                                                    |
|               | DRV.P 3 DRV.A                                                                                                    |
|               | Connected ST74X: Energy ST74X MANUFACTURER &                                                                                                    |
|               |                                                                                                    |

Tras haber reconocido el/los dispositivo/s, el programa aplicará el modelo adecuado, si está en el PC, para el dispositivo y activará las fichas (Parameters, Resources, etc.) relativas.

Si se reconocen varios dispositivos, dicha información podrá verse para todos los dispositivos, por orden de dirección.

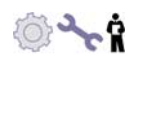

#### 8.1 **Ficha Parameters Network**

En cuanto un dispositivo se conecta, se puede ver la ficha Parameters.
En dicha ficha se pueden ver al mismo tiempo:

Los valores de los parámetros predefinidos por el modelo.

- Los valores leídos por el dispositivo.
- Los valores configurados por el usuario para aportar una modificación.

#### 8.1.1 Descripción de la Parrilla de valores de los parámetros

| 1 CF<br>2 CF | F00 - Tipo ingresso analogico AI1                | pum.   |        |         |    |    | Donadare | Device   | 0001100 |
|--------------|--------------------------------------------------|--------|--------|---------|----|----|----------|----------|---------|
| 2 CF         |                                                  |        |        |         | 0  | 0  | З        | 0        | 3       |
|              | F01 - Tipo ingresso analogico AI2                | num    | 0      | 2       | 0  | 0  | 3        | 1        | 3       |
| 3 UF         | F02 - Tipo ingresso analogico AI3                | num    | 0      | 6       | 0  | 0  | 3        |          | 3       |
| 4 CF         | F03 - Tipo ingresso analogico AI4                | num    | 0      | 6       | 0  | 0  | 3        |          | 3       |
| CF           | F04 - Valore fondo scala ingresso analogico AI3  | °C/Bar | 0 [10] | 99,9    | 50 | 50 | З        |          | 3       |
| .0 CF        | F05 - Valore inizio scala ingresso analogico AI3 | °C/Bar | -50    | 50 [9]  | 0  | 0  | 3        | į į      | 3       |
| .1 CF        | F06 - Valore fondo scala ingresso analogico AI4  | °C/Bar | 0 [12] | 99,9    | 50 | 50 | 3        |          | 3       |
| 2 CF         | F07 - Valore inizio scala ingresso analogico AI4 | °C/Bar | -50    | 50 [11] | 0  | 0  | 3        | 1        | 3       |
| .3 CF        | F08 - Differenziale ingresso analogico AI1       | °C     | -12    | 12      | 0  | 0  | З        |          | 3       |
| .4 CF        | F09 - Differenziale ingresso analogico AI2       | °C     | -12    | 12      | 0  | 0  | 3        |          | 3       |
| .5 CF        | F10 - Differenziale ingresso analogico AI3       | °C/Bar | -12    | 12      | 0  | 0  | 3        |          | 3       |
| .6 CF        | F11 - Differenziale ingresso analogico AI4       | °C/Bar | -12    | 12      | 0  | 0  | 3        |          | 3       |
| .7 CF        | F12 - Configurazione ingresso analogico AI1      | num    | 0      | 6       | 0  | 0  | 3        |          | 3       |
| .8 CF        | F13 - Configurazione ingresso analogico AI2      | num    | 0      | 6       | 0  | 0  | 3        |          | 3       |
| .9 CF        | F14 - Configurazione ingresso analogico AI3      | num    | 0      | 11      | 0  | 0  | 3        |          | 3       |
| ramet        | tri Referenziati                                 |        |        |         |    |    | Diff     | ferenze: | 342/342 |
|              |                                                  |        |        |         |    |    |          |          |         |
|              |                                                  |        |        |         |    |    |          |          |         |

A continuación se ilustra la Parrilla de valores de los parámetros.

Leyenda de la Parrilla de valores de los parámetros

|               | Leyenda de la Parrilla de valores de los parámetros                                                                                                    |
|---------------|----------------------------------------------------------------------------------------------------|
| Columna ID    | Número identificativo del parámetro.                                                                                                    |
| Description   | Código del parámetro (corresponde al código que se ve en el dispositivo) seguido por una breve descripción.                                                                                                    |
| Unit          | Unidad de medida utilizada por el modelo para cada parámetro.                                                                                                    |
| Min           | Valor mínimo del intervalo aplicable al parámetro. Entre corchetes aparece el valor del parámetro del que depende o al que hace referencia.                                                                          |
| Max           | Valor máximo del intervalo aplicable al parámetro. Entre paréntesis cuadrados aparece el valor del parámetro del que depende o al que hace referencia.                                                               |
| Default value | Valor predefinido configurado en el modelo del dispositivo. El fondo de la celda es de color rojo si el valor no coincide con el de la celda de la columna User Value.                                               |
| Device Value  | Valor configurado en el dispositivo. El valor estará disponible en cuanto se realice una lectura de éste. El fondo de la celda es de color rojo si el valor no coincide con el de la celda de la columna User Value. |
| User Value    | Valor que el usuario configura para modificar el parámetro.                                                                                                    |

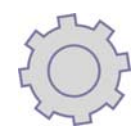

| Default protec. | Valor de protección predefinido configurado en el modelo del dispositivo. El fondo de la celda es    |
|-----------------|----------------------------------------------------------------------------------------------------|
|                 | de color rojo si el valor no coincide con el de la celda de la columna User Protec.                  |
| Device Protec.  | Valor de protección configurado en el dispositivo. El fondo de la celda es de color rojo si el valor |
|                 | no coincide con el de la celda de la columna User Protec.                                            |
| User protec.    | Valor de protección que el usuario configura para modificar el parámetro.                            |

En la barra de estado bajo la parrilla se indican en rojo el número de renglones cuyo valor difiere entre la columna Device Value/User Value y Device Protec./User Protec.

#### 8.2 Gestión de la visibilidad de los parámetros

Visibilidad de los Hay cuatro niveles de visibilidad <u>que</u> pueden configurarse mediante la asignación de valores adecuados para cada parámetro:

- Valor 3 = parámetro o carpeta siempre visible.
  - Valor 2 = nivel Manufacturer; estos parámetros son visibles solamente cuando se introduce el valor de Password Manufacturer (se verán todos los parámetros declarados siempre visibles, los parámetros visibles en el nivel Service y los del nivel Manufacturer).
  - Valor 1 = nivel Service; estos parámetros son visibles solamente cuando se introduce el valor de Password Service (se verán todos los parámetros declarados siempre visibles y los parámetros visibles en el nivel Service).
  - Valor 0 = parámetro o carpeta NO visibles.

Parámetros y/o carpetas con nivel de visibilidad <>3 (es decir, protegidos con una contraseña) se verán en el dispositivo sólo si se introduce la contraseña correcta (Manufacturer o Service):

Los parámetros y/o las carpetas con un nivel de visibilidad = 3 se ven siempre en el dispositivo sin ninguna contraseña.

#### 8.2.1 Modo de selección de los parámetros

En la parrilla de los parámetros, se pueden seleccionar 1 o varios parámetros a la vez. Lo cual es útil para leer/escribir los valores de los parámetros cuando el Modo Escritura/Lectura Device está en "SEL".

- La modalidad de selección es análoga a la del sistema operativo:
  - Modo intervalo individual, **de** parámetro **a** parámetro: o Seleccione el primer parámetro del intervalo.
    - Presione la tecla "Shift" y al mismo tiempo seleccione el último parámetro del intervalo.
  - Modo de selección/deselección parámetro individual
  - Seleccione el parámetro sin soltar la tecla "CTRL". Si el parámetro ya estaba seleccionado, se deseleccionará.

|     | aurrie 🖬 Save Group Filter ALL 💽 Dest Filte |        | Reau 📸 Wri |         |                  | py Device       | Copy          | Default             | Print              |                  |
|-----|---------------------------------------------|--------|------------|---------|------------------|-----------------|---------------|---------------------|--------------------|------------------|
| ID  | Description                                 | Unit   | Min        | Max     | Default<br>Value | Device<br>Value | User<br>Value | Default<br>Protect. | Device<br>Protect. | User<br>Protect. |
| 1   | CF00 - Type of analogue input AI1           | num    | 0          | 2       | 0                | 1               | 0             | 3                   | 1                  | 3                |
| 2   | CF01 - Type of analogue input AI2           | num    | 0          | 2       | 0                |                 | 0             | 3                   |                    | 3                |
| з   | CF02 - Type of analogue input AI3           | num    | 0          | 6       | 0                |                 | 0             | 3                   |                    | 3                |
| 4   | CF03 - Type of analogue input AI4           | num    | 0          | 6       | 0                |                 | 0             | 3                   | 1                  | 3                |
| 9   | CF04 - Last value analogue input AI3 scale  | °C/Bar | 0 [10]     | 99,9    | 50               |                 | 50            | 3                   |                    | 3                |
| 10  | CF05 - First value analogue input AI3 scale | °C/Bar | -50        | 50 [9]  | 0                |                 | 0             | 3                   |                    | 3                |
| 11  | CF06 - Last value analogue input AI4 scale  | °C/Bar | 0 [12]     | 99,9    | 50               |                 | 50            | 3                   |                    | 3                |
| 12  | CF07 - First value analogue input AI4 scale | °C/Bar | -50        | 50 [11] | 0                |                 | 0             | 3                   |                    | 3                |
| 13  | CF08 - Analogue input AI1 differential      | °C     | -12        | 12      | 0                |                 | 0             | 3                   | 1                  | 3                |
| 14  | CF09 - Analogue input AI2 differential      | °C     | -12        | 12      | 0                |                 | 0             | 3                   |                    | 3                |
| 15  | CF10 - Analogue input AI3 differential      | °C/Bar | -12        | 12      | 0                |                 | 0             | 3                   |                    | 3                |
| 16  | CF11 - Analogue input AI4 differential      | °C/Bar | -12        | 12      | 0                |                 | 0             | 3                   |                    | 3                |
| 17  | CF12 - Analogue input AI1 configuration     | num    | 0          | 6       | 0                | 1               | 0             | 3                   |                    | 3                |
| 18  | CF13 - Analogue input AI2 configuration     | num    | 0          | 6       | 0                |                 | 0             | 3                   |                    | 3                |
| 19  | CF14 - Analogue input AI3 configuration     | num    | 0          | 11      | 0                |                 | 0             | 3                   |                    | 3                |
| efe | renced Parameters                           |        |            |         |                  |                 |               | Diffe               | erences:           | 342/342          |
|     |                                             |        |            |         |                  |                 |               |                     |                    |                  |
|     |                                             |        |            |         |                  |                 |               |                     |                    |                  |
| epe | endent Parameters                           |        |            |         |                  |                 |               |                     |                    |                  |
|     |                                             |        |            |         |                  |                 |               |                     |                    |                  |

Ejemplo de la figura.

#### 8.2.2 Descripción de la Barra de herramientas de la ficha Parameters

Sigue la descripción de la barra de herramientas:

#### 8.2.2.1 Función Load File para Ficha Parameters

Permite cargar una configuración, guardada en el PC y aplicable al dispositivo, en las columnas User Value y User Protec. Los parámetros del dispositivo se leen automáticamente. La extensión del archivo de la configuración es .DAX.

#### 8.2.2.2 Función Save para Ficha Parameters

File .DAXPermite guardar una configuración de los parámetros escrita en las columnas User Value y User Protec.<br/>La extensión del archivo de la configuración es .DAX.<br/>En el archivo se han guardado las etiquetas configuradas en la *ficha Resources*.

#### 8.2.2.3 Función Group filter

Permite filtrar los parámetros en base a su tipología (por ej. CF, Ui, tr, etc.). La visualización de todos los parámetros (ALL) es predefinida. Funciona en combinación con la *Función Write*/Read Device.

#### 8.2.2.4 Función Desc Filter

Permite filtrar la visualización de los parámetros por Descripción. La cadena se puede introducir en mayúsculas o minúsculas.

El instrumento es útil para ver cada parámetro. De esta forma, el usuario no puede modificar accidentalmente los demás parámetros.

Se han de introducir solamente los dos primeros caracteres de la descripción, la acción de filtro equivale a Group Filter. Funciona en combinación con Instrumento Modo Write/Read Device.

#### 8.2.2.5 Función Read

Permite leer los valores del device que se verán en las columnas:

- Device Value
- Device Protec.

Funciona en combinación con la "Función Modo Write/Read Device".

#### 8.2.2.6 Función Write

Permite escribir los valores del device que se verán en las columnas:

- Device Value
- Device Protec.

Funciona en combinación con la "Función Modo Write/Read Device".

#### 8.2.2.7 Función Modo Write/Read Device

La selección de las 2 opciones ALL/SEL repercute en la modalidad utilizada por el programa para leer o escribir los parámetros en el device conectado. El modo Write/Read Device predefinido es "SEL".

| Función Group<br>Filter<br>Función Desc Filter | Modo<br>Write/Read Device | Acciones                                                                                                    |
|------------------------------------------------|---------------------------|----------------------------------------------------------------------------------------------------|
| No filtrado                                    | SEL                       | La lectura/escritura de los datos se produce solamente para los parámetros individuales seleccionados.<br>Véase también <i>Modo de selección de los parámetros</i> . |
| Filtrado                                       | SEL                       | La lectura/escritura de los datos se produce solamente para los parámetros individuales seleccionados. Véase también <i>Modo de selección de los parámetros</i> .    |
| Filtrado                                       | ALL                       | La lectura de los datos se produce para todos los parámetros,<br>en modo masivo.<br>La escritura de los datos se produce por grupo filtrado.                         |
| No filtrado                                    | ALL                       | La lectura/escritura de los datos se produce en modo masivo<br>"totalmente". Véanse notas de advertencia.                                                            |

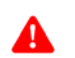

E

ATENCIÓN: La modalidad ALL No filtrada implica la lectura/escritura de TODOS los parámetros, visibles e invisibles para el usuario. El programa se encarga de la gestión de los parámetros, por lo que una secuencia incorrecta de pasos en la gestión de éstos puede ser causa de errores involuntarios.

#### 8.2.2.8 Función Stop

Permite detener la ejecución de los siguientes comandos:

- Load file
- Save
- Read (véase nota sucesiva).
- Write (véase nota sucesiva).

NOTA: para los 2 últimos comandos si el modo de Read /Write es "SEL" la función Stop está inhabilitada.

#### 8.2.2.9 Función Copy Device

Con este comando la columna Device Valuese copia en la columna User Value en base a las modalidades configuradas en Modo Write/Read Device.

Por ejemplo: Si el modo Write/Read Device es "SEL", se copiarán en la columna "amarilla" de modificación, User Value, sólo los parámetros seleccionados.

#### 8.2.2.10 Función Copy Default

Con este comando la columna Default Value se copia en la columna User Value en base a las modalidades configuradas en Modo Write/Read Device.

Se recomienda trabajar siempre en Modo Write/Read Device en "SEL".

#### 8.2.2.11 Función Print

El comando permite imprimir la parrilla de los parámetros que se ve en el vídeo. Por consiguiente, las informaciones contenidas siguen las configuraciones Instrumento Group Filter o Instrumento Desc.filter.

#### 8.2.2.12 Función Copy

Se puede copiar la parrilla de valores de los parámetros o una selección de éstos en los "apuntes" del sistema operativo. • En el teclado, presione "CTRL" + "C".

• Haga clic con la tecla derecha del ratón para activar el comando "Copiar la selección en los apuntes". La copia puede pegarse en aplicaciones del tipo MS Excell de Microsoft.

#### 8.3 Ficha Resources

- En la ficha Resources se pueden ver las variables gestionadas por el dispositivo en tiempo real:
- Dichas variables suelen ser:
- los valores adquiridos por las entradas analógicas (AI);
- los valores adquiridos por las entradas digitales (DI);
- los valores adquiridos por las salidas digitales (DO);
- los valores adquiridos por las salidas analógicas (AO);
- los valores de las variables en la memoria RAM que representan los Setpoints y las relativas histéresis en refrigeración y en calentamiento (setpoint, offset, hysteresis, differential);
- variables tiempo y contadores (time, counter);
- variables alarma (alarm);
- variables de estado y modo (state, mode);
- variables no definidas (other).

El usuario mediante opciones específicas en la ficha "Resources", puede:

- definir nuevos grupos para ordenar las variables.
- Asociar el grupo de pertenencia elegido a las variables de interés.
- Seleccionar un único grupo para **monitorizar** exclusivamente las variables de dicho grupo (funciones *Read* y *Read Continuous*).
- Análogamente, para hacer un **log en file** de los valores de las variables del grupo seleccionado (función *Start Logging*).
- Análogamente, para graficar los valores de algunas variables (mediante otra selección) del grupo seleccionado.
- Especificar una descripción (cadenas alfanuméricas con longitud máxima) en asociación con cada variable.

#### 8.3.1.1 Descripción de la parrilla Resources

#### A continuación se ilustra la parrilla Resources.

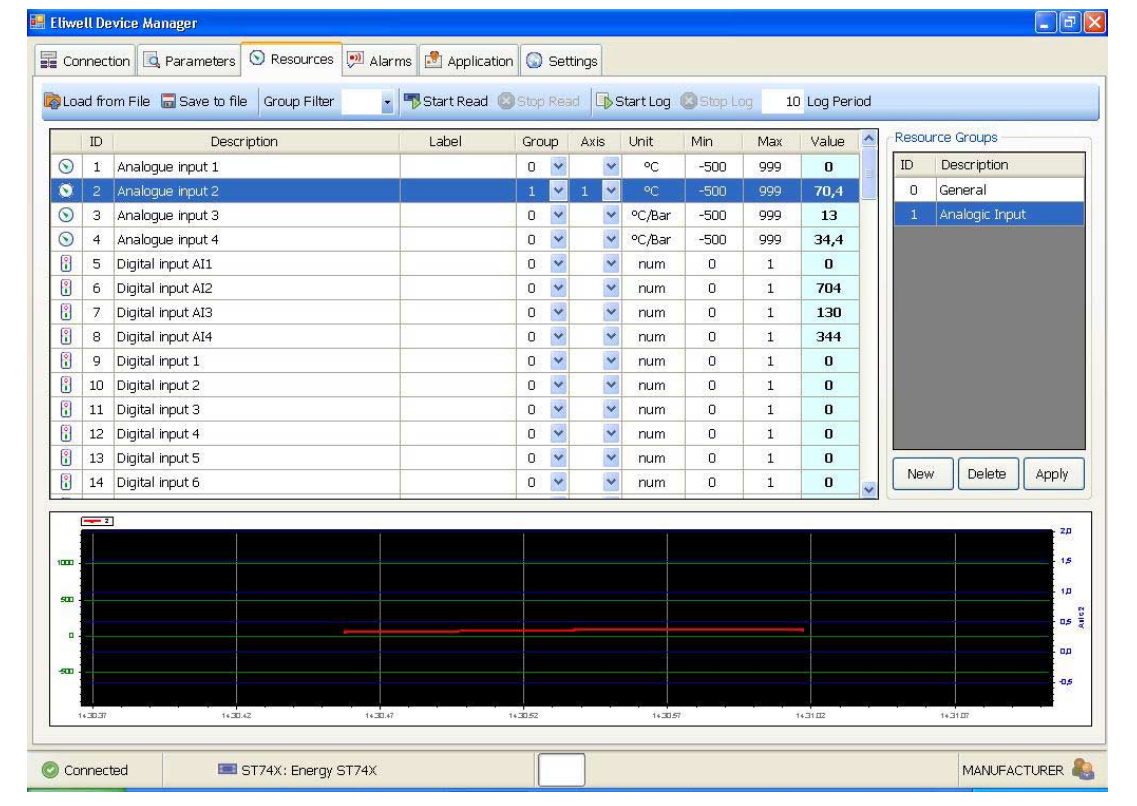

Leyenda de la Parrilla Resources

|             | Leyenda de la Parrilla Resources                                                                                                   |
|-------------|----------------------------------------------------------------------------------------------------|
| ID          | Número identificativo de la variable.                                                                                              |
| Description | Descripción de la variable                                                                                                    |
| Label       | Descripción libre a disposición del usuario. Puede guardarse junto a todas las demás informaciones con el instrumento "save file". |
| Group       | Se puede asignar una variable a un grupo para facilitar la acción de filtro. Véase Resource Groups.                                |

| Axis  | Para trabajar con variables con unidades de medida diferentes o escalas diferentes, se puede configurar el eje derecho, de color verde, o el eje izquierdo, de color azul. Véase Gestión de los gráficos. |
|-------|----------------------------------------------------------------------------------------------------|
| Unit  | Unidad de medida utilizada por la variable.                                                                                                    |
| Min   | Valor mínimo del intervalo de acción de la variable.                                                                                                    |
| Max   | Valor máximo del intervalo de acción de la variable.                                                                                                    |
| Value | Valor adquirido por la variable durante la detección del dato.                                                                                                    |

#### 8.3.2 Función Resource Groups

Esta herramienta permite agrupar las variables en el grupo elegido por el usuario.

En la figura precedente se muestra cómo se pueden agrupar todas las variables relativas a las entradas analógicas en el grupo 1.

#### 8.3.2.2 Procedimiento de creación, asignación de resource groups

Para crear un nuevo grupo:

- 1. Pulse el botón "New".
- 2. Introduzca la opción elegida en la casilla Description.
- 3. Pulse el botón "Apply".

Para modificar la descripción de un grupo.

1. Seleccione el grupo elegido.

2. Repita los pasos 2 y 3 de la creación de un nuevo grupo.

Para eliminar un grupo:

- 1. Seleccione el grupo elegido.
- 2. Pulse el botón "Delete"

Para asignar un grupo a una variable

- 1. Seleccione la variable.
- 2. Seleccione el identificativo del grupo elegido en la columna Group.

#### 8.3.3 Barra de herramientas de la ficha Resources

Sigue la descripción de la barra de herramientas:

#### 8.3.3.3 Función Load File para Ficha Resources

Permite cargar una configuración, guardada en el PC y aplicable al dispositivo. ATENCIÓN El archivo es idéntico al utilizado para los parámetros. Por lo que éstos se cargan también. Véase Instrumento Save para ficha Parameters.

#### 8.3.3.4 Función Save File para Ficha Resources

Permite guardar una configuración en el PC.

ATENCIÓN El archivo es idéntico al utilizado para los parámetros. Por lo que éstos se cargan también. Véase Instrumento Save para ficha Parameters.

#### 8.3.3.5 Función Group Filter para ficha Resources

El instrumento permite filtrar las variables para los grupos presentes en Resource Groups y configurados correctamente en la columna Group.

#### 8.3.3.6 Función Start/Stop Read

Los comandos inician o detienen el procedimiento de lectura de los valores de las variables seleccionadas según se indica en el capítulo *Gráficos y Log*.

#### 8.3.3.7 Función Start/Stop log.

Los comandos inician o detienen el procedimiento de registro en un archivo de los valores de las variables seleccionadas según se indica en el capítulo *Gráficos y Log*.

#### 8.3.3.8 Función Log Period

Permite cambiar *el período de muestreo* de los datos que se han de leer/guardar, duración mínima 10 segundos y máxima 3600 s.

La exploración se produce con ciclo continuo.

#### 8.3.4 Gráficos y Log

El programa permite ver en modo gráfico la tendencia de las variables (exclusivamente para las variables de entradas analógicas) seleccionadas (dentro del grupo individual seleccionado) con una función dedicada.

Con la misma función se pueden seleccionar las variables que graficar haciendo referencia a la *escala de la izquierda* y las que graficar haciendo referencia a la *escala de la derecha*.

La asignación de los recursos al eje se rige por una regla sencilla:

0 = RECURSO NO GRAFICADO

1 = RECURSO GRAFICADO CON REFERENCIA AL EJE IZQUIERDO

2 = RECURSO GRAFICADO CON REFERENCIA AL EJE DERECHO

Operaciones que se pueden realizar con el ratón en la sección gráfico

- Con la ruedecilla del ratón, haga zoom in/out.
- Con la tecla derecha
  - Copiar gráfico en "Apuntes"
  - Mostrar valores de los puntos
  - o Zoom hacia atrás
  - o Anular Zoom

Se pueden realizar operaciones de "zoom in" mediante la selección de áreas específicas que se ampliarán con el cursor.

#### 8.4 Ficha Alarms -Network

En la ficha "**Alarms**", pulsando "Download", puede *descargar* del dispositivo (o MFK) y ver la cronología de alarmas; contiene las mismas operaciones que cuando opera directamente en el dispositivo ST: code, date start y time start y time end, etc.

Ejemplo de la figura.

| Number | Code | Туре            | State        | Date Start | Time Start | Date End | Time End |
|--------|------|-----------------|--------------|------------|------------|----------|----------|
| Eu00   | Er60 | Reset Automatic | State Open   | 15/04      | 00:19      | /        |          |
| Eu01   | Er60 | Reset Automatic | State Open   | 11/04      | 23:46      | /        | ;        |
| Eu02   | Er60 | Reset Automatic | State Closed | 11/04      | 21:31      | 11/04    | 23:46    |
| Eu03   | Er60 | Reset Automatic | State Open   | 11/04      | 21:29      | /        |          |
| Eu04   | Er60 | Reset Automatic | State Open   | 11/04      | 13:05      | /        |          |
| Eu05   | Er60 | Reset Automatic | State Open   | 11/04      | 03:16      | /        | ;        |
| Eu06   | Er60 | Reset Automatic | State Open   | 10/04      | 06:21      | /        | ;        |
| Eu07   | Er60 | Reset Automatic | State Open   | 10/04      | 05:02      | /        |          |
| Eu08   | Er60 | Reset Automatic | State Open   | 10/04      | 04:53      | /        | 100,000  |
| Eu09   | Er60 | Reset Automatic | State Open   | 10/04      | 04:45      | /        |          |
| Eu10   | Er60 | Reset Automatic | State Open   | 10/04      | 03:54      | /        |          |
| Eu11   | Er60 | Reset Automatic | State Open   | 10/04      | 03:52      | -/-      |          |
| Eu12   | Er60 | Reset Automatic | State Open   | 10/04      | 02:56      | /        |          |
| Eu13   | Er63 | Reset Automatic | State Open   | 09/04      | 04:40      | /        |          |
| Eu14   | Er63 | Reset Automatic | State Closed | 09/04      | 04:40      | 09/04    | 04:40    |
| Eu15   | Er63 | Reset Automatic | State Closed | 09/04      | 04:36      | 09/04    | 04:40    |
| Eu16   | Er63 | Reset Automatic | State Open   | 08/04      | 19:31      | /        | (me)(me) |
| Eu17   | Er63 | Reset Automatic | State Open   | 08/04      | 19:31      | /        |          |
| Eu18   | Er68 | Reset Automatic | State Closed | 04/04      | 05:14      | 04/04    | 05:15    |
| Eu19   | Er68 | Reset Automatic | State Closed | 04/04      | 05:14      | 04/04    | 05:14    |

También puede guardar estas informaciones en el archivo si pulsa "Save": deberá especificar el nombre y la ruta de archivo.

El archivo estará en el formato texto, el mismo formato que el archivo log de las variables (formato bajo forma de tabla).

A continuación se facilita un ejemplo del archivo de cronología de las alarmas:

#### [Alarm of M343MP]

| 31/01/20 | 08   | 13.05.1 | 4        |                  |              |           |       |       |
|----------|------|---------|----------|------------------|--------------|-----------|-------|-------|
| Number   | Code | Туре    | State    | Time StartDate S | StartTime En | d Date En | d     |       |
| Eu00     | Er05 | Reset A | utomatic | State Closed     | 22:03        | 17/01     | 22:03 | 17/01 |
| Eu01     | Er62 | Reset A | utomatic | State Open       | 22:02        | 17/01     | :     | /     |

También se puede leer la cronología de las alarmas en la MFK (no viceversa). La operación es la misma pero con el Operating Mode MFK. El número de alarmas efectivas (número de record de alarma) cargadas en la MFK se indica en el nivel de header y las alarmas se introducen en la MFK por orden de antigüedad.

#### 8.5 Ficha Application -Network

El firmware se puede actualizar en modalidad directa, es decir, mediante la conexión PC - dispositivo individual. El firmware se puede actualizar desde pc a dispositivo, pero no se puede descargar desde dispositivo a pc. Véase también cap. *Ficha Application -MFK*.

#### 8.5.1 Procedimiento para actualizar el firmware en Network

- 1. Controle la versión del firmware, en la ficha Connection en el renglón del dispositivo seleccionado.
- 2. Vaya a la ficha Application.
- 3. Al principio, verá una pantalla del programa como la de la figura.

| Load File        | 欚 Write |     |  |  |
|------------------|---------|-----|--|--|
| Header           |         |     |  |  |
| Family           | 3       | 76  |  |  |
| Release          | 6       | -96 |  |  |
| , so so so so so | E       |     |  |  |
|                  |         |     |  |  |
|                  |         |     |  |  |
|                  |         |     |  |  |
|                  |         |     |  |  |
|                  |         |     |  |  |
|                  |         |     |  |  |

ón del archivo es **.fwX**. Verá una pantalla del programa como la de la figura, donde se ven los campos Family y Release cumplimentados.

| Connection    | 💁 Parameters | S Resources | 🏓 Alarms | Application | 😡 Settings |  |
|---------------|--------------|-------------|----------|-------------|------------|--|
| 🗞 Load File 📗 | 🏄 Write      |             |          |             |            |  |
| Header        |              |             |          |             |            |  |
| Family        | 3            | 76          |          |             |            |  |
| Release       |              | *           |          |             |            |  |
|               |              |             |          |             |            |  |
|               |              |             |          |             |            |  |
|               |              |             |          |             |            |  |
|               |              |             |          |             |            |  |

Presione el botón "Write".

Λ

Elberoll Dox

- 5. 6. Advertencia: durante esta secuencia el dispositivo no ha de alimentarse con otros recursos, de hacerlo, será imposible activar la función reset durante la secuencia. Espere que el programa escriba en el dispositivo para reiniciarlo. Al completarse la actualización, se visualizará un mensaje de aviso.
- 7. 8.

| Eliwell De | vice Manager        | ×      |
|------------|---------------------|--------|
| (į)        | Firmware Upload Suc | ceeded |
|            | OK                  |        |

## UTILIZACIÓN DEVICE MANAGER EN MODALIDAD MFK

## 9.1 Uso del Device Manager en Modalidad MFK

9

Para la conexión física, consulte el capítulo Modalidad de conexión MFK.

Siga las instrucciones del capítulo Uso del Device Manager, Ejecución programa, para iniciar el programa.
 Seleccione la Modalidad Operativa *Multi Function Key*. Como en la figura.

| Detection Status<br>Authorization Level<br>Version 1 | DM Interface Deter<br>MANUFACTURER<br>Serial Number | cted 65536       |                                                                                       |                                      | PC Serial Port Name               | M10         |
|------------------------------------------------------|-----------------------------------------------------|------------------|---------------------------------------------------------------------------------------|--------------------------------------|-----------------------------------|-------------|
| Operating Mode                                       |                                                     |                  |                                                                                       |                                      |                                   |             |
| 🔘 Network                                            | 🔿 Local                                             |                  | Multi Function K                                                                      | ву                                   |                                   |             |
| etwork -                                             |                                                     |                  |                                                                                       | Model                                |                                   |             |
| Address Family Min                                   | fodbus                                              | Modbus Baud Rate | <ul> <li>9600</li> <li>19200</li> <li>38400</li> <li>57600</li> <li>115200</li> </ul> | Model Name<br>Model Language         | <b>N</b>                          |             |
|                                                      | MOD Model                                           | Model Descrip    | tion                                                                                  |                                      |                                   |             |
| Addr. Fam. Rel.                                      | ivane                                               |                  |                                                                                       |                                      |                                   |             |
| Addr. Fam. Rel.                                      | Tvanie                                              |                  |                                                                                       | Multi-Function-Key Hea               | ader                              | ant         |
| Addr. Fam. Rei                                       | , value                                             |                  |                                                                                       | Multi-Function-Key Hea<br>MOD<br>PCH | eder<br>Papplication Pres<br>Fam. | ent<br>Rel. |

A continuación, se facilitan algunos entornos operativos con la MFK.

#### 9.1.1 MFK no conectada

Aviso: Unable to Con la interfaz conectada pero no la MFK, el programa mostrará el aviso: "Unable to comunicate with *Multi Function Key*".

#### 9.1.2 MFK no formateada

Aconsejamos al usuario formatear la MFK en el dispositivo y después cargarla también desde el dispositivo.

Aviso: MFK NOT

connect with MFK

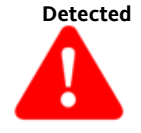

Con la *MFK no formateada*, pero conectada, el programa mostrará el *aviso: MFK NOT Detected* 

**ATENCIÓN**: El formateado y la carga de los parámetros directamente desde el programa, puede realizarse, pero se desaconseja, ya que se escribirían parámetros no visibles para el usuario, con valores por defecto según el modelo, en el dispositivo. Dichos valores podrían ser diferentes en el dispositivo y su sobrescritura podría ser causa de errores.

#### 9.1.3 MFK contiene una configuración que no es la solicitada.

Si MFK contiene una configuración que no es la solicitada, pero está conectada, el programa mostrará el aviso: "Modelo no identificado".

Actúe como si la MFK no estuviese formateada.

#### 9.1.4 MFK contiene una configuración del dispositivo solicitado

1. Pulse "DETECT MFK" La figura siguiente es un ejemplo de cómo se presentará el programa.

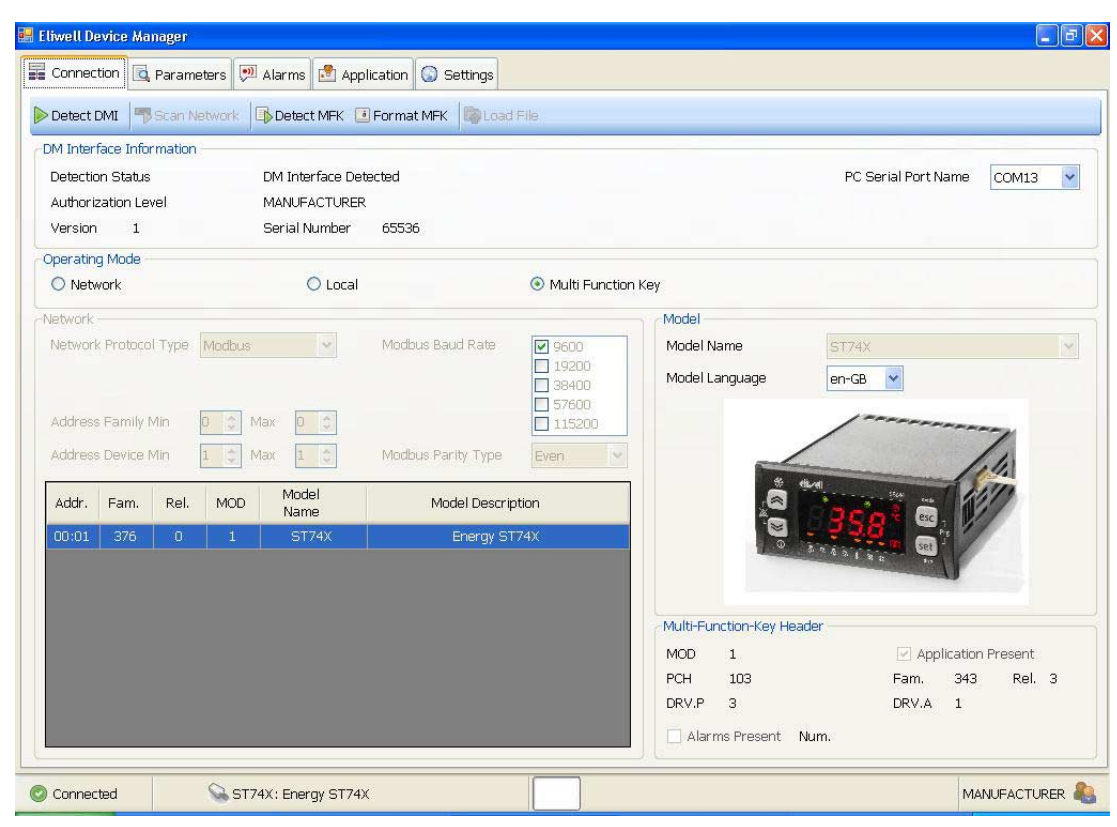

Se indica que el programa reconocerá el dispositivo si está en la MFK.

Las características del dispositivo se resaltarán en el cuadro inferior derecho "Multi-Function-Key Header".

#### 9.2 Ficha de Parameters MFK

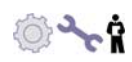

Para poder gestionar correctamente una configuración de los parámetros, le aconsejamos utilizar la modalidad indicada a continuación.

La secuencia correcta que ha de seguir es:

- Formateado de MFK (véase el manual del dispositivo para efectuar la operación). 1.
- 2. UPLOAD desde dispositivo a MFK (véase el manual del dispositivo para efectuar la operación). Conexión e identificación de la MFK con el programa, con reconocimiento automático del modelo contenido en
- la MFK
- 3 LECTURA de la MFK en la ficha Parameters.
- 4. COPY DEVICE, Tab Parámetros (para trasladar los valores del dispositivo, visibles e invisibles, en la columna User). Eventual modificación de parámetros o eventual abertura del archivo .daX compatibles con el modelo. ESCRITURA de la MFK en la ficha Parameters. 5

NOTA: La abertura de un archivo .dax actúa automáticamente las fases de Read y Copy device.

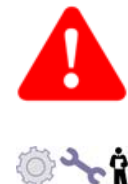

- Atención: Si quiere escribir directamente en la MFK:
  - O sin haber leído el dispositivo 1.
- o sin haber cargado un archivo .dax. 2
- El programa mostrará un aviso sobre la sobrescritura de parámetros ocultos. Véase Aviso escritura masiva.

Para la descripción de los comandos, véase Descripción de la barra de herramientas de la ficha Parameters.

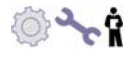

#### 9.3 Ficha Alarms -MFK

Véase Ficha Alarms -Network

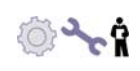

### 9.4 Ficha Application -MFK

El usuario también puede actualizar el firmware mediante MFK.

Para poder gestionar correctamente una actualización firmware, le aconsejamos utilizar la modalidad indicada a continuación.

- 1. Formateado de MFK (véase el manual del dispositivo para efectuar la operación).
- 2. Conexión e identificación de la MFK con el programa.
- 3. Importación del archivo Firmware de ficha con el comando Load File.
- 4. **Control de la** versión firmware.
- 5. **Escritura** de la MFK en ficha Application.
- 6. **Aviso** de carga completada.

| Eliwell De | vice Manager         | ×      |
|------------|----------------------|--------|
| (į)        | Firmware Upload Succ | ceeded |
|            | ОК                   |        |

7. Upload del firmware de MFK en dispositivo.

## 10 UTILIZACIÓN DEVICE MANAGER EN MODALIDAD OFFLINE

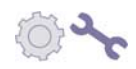

Espere a que se inicie la aplicación "Device Manager", asegúrese de que la interfaz DMI ha sido reconocida y seleccione la configuración "Local" como se ve en la figura.

| Detection Status          | DM Interface Det | acted                                                                                                    |                     |                                        | PC Serial Port Name         | COM10           |
|---------------------------|------------------|----------------------------------------------------------------------------------------------------|---------------------|----------------------------------------|-----------------------------|-----------------|
| Version 1                 | Serial Number    | 65536                                                                                                    |                     |                                        |                             |                 |
| perating Mode             |                  |                                                                                                    |                     |                                        |                             |                 |
| O Network                 | 💿 Local          |                                                                                                    | 🔘 Multi Function Ke | Υ                                      |                             |                 |
| letwork                   |                  |                                                                                                    |                     | Model                                  |                             |                 |
| Network Protocol Type Mod | bus 💌            | Modbus Baud Rate                                                                                                    | 9600                | Model Name                             |                             |                 |
|                           |                  |                                                                                                    | 19200               | Model Language                         | ~                           |                 |
|                           |                  |                                                                                                    | 57600               |                                        |                             |                 |
| Address Family Min        | Max 0 🗇          |                                                                                                    | 115200              |                                        |                             |                 |
| Address Device Min 1      | Max 1 0          | Modbus Parity Type                                                                                                    | Even 😪              |                                        |                             |                 |
|                           | Model            |                                                                                                    |                     |                                        |                             |                 |
| and any frame from        |                  | the second second s |                     |                                        |                             |                 |
| Addr. Fam. Rel. M         | Name             | Model Descrip                                                                                                    | otion               |                                        |                             |                 |
| Addr. Fam. Rel. Mo        | Name             | Model Descrip                                                                                                    | otion               |                                        |                             |                 |
| Addr. Fam. Rel. M         | Name             | Model Descrip                                                                                                    | otion               |                                        |                             |                 |
| Addr. Fam. Rel. Mi        | Name             | Model Descrip                                                                                                    | otion               |                                        |                             |                 |
| Addr. Fam. Rel. Mi        | Name             | Model Descrip                                                                                                    | bion                | -Multi-Function-Key Head               | er                          |                 |
| Addr. Fam. Rel. M         | Name             | Model Descrip                                                                                                    | bion                | -Multi-Function-Key Head               | er Zpplication              | Present         |
| Addr. Fam. Rel. M         | Name             | Model Descrip                                                                                                    | bion                | -Multi-Function-Key Head<br>MOD<br>PCH | er<br>I Application<br>Fam. | Present<br>Rel. |

Ahora puede elegir:

.

si trabajar en una nueva configuración basada en los modelos cargados:

- Seleccione un modelo en la casilla de texto desplegable. 0
- si trabajar en una configuración anteriormente guardada:
  - 0
- Inicie el procedimiento de "load file" en la ficha Connection. O bien seleccione el modelo, vaya a la ficha Parameters, visible, y cargue, con el procedimiento, "load 0 file", una configuración compatible con el modelo elegido.

Tras cargar el modelo se puede pasar a la configuración de los parámetros. Al final de la sesión de trabajo, se puede guardar, véase la función Save en la ficha Parameters.

# 11 APÉNDICE A

En la tabla siguiente se ilustran las funciones de la interfaz DMI.

DMI Manufacturer

| N  | 2  |   |
|----|----|---|
| 20 | ), | 1 |
| 50 |    | , |

|                              | MANUFACTURER -                                                                                                    | fabricante                                                                                                    |                                                                                                    |
|------------------------------|----------------------------------------------------------------------------------------------------|----------------------------------------------------------------------------------------------------|----------------------------------------------------------------------------------------------------|
| Suite ST                     | Ficha Parameters                                                                                                    | Ficha Application                                                                                                    | Ficha Resources                                                                                                    |
| Programación del dispositivo | Lectura/escritura de todos<br>los parámetros (en base al<br>modelo), incluidos los<br>valores protegidos<br>desde/en el dispositivo. | <ul> <li>El firmware se carga<br/>en el dispositivo:</li> <li>Directamente<br/>desde PC mediante<br/>la conexión de red<br/>directa.</li> <li>Conexión MFK.</li> </ul> | Opciones no programables<br>Cronología de alarmas:<br>Adquirir/guardar<br>directamente el archivo.                                                                                                    |
| Programación MFK.            | Lectura/Escritura de los<br>parámetros: desde/en MFK.                                                                                | Lectura/Escritura del<br>archivo de la (sola)<br>aplicación desde/en<br>PC en MFK.                                                                                     | Opciones no programables<br>Cronología de alarmas:<br>Lectura/reset MFK                                                                                                    |
| Gestión de los archivos      | Lectura/Modificación/Escrit<br>ura (desde/en PC) de los<br>archivos DAX.                                                             | Carga del archivo de<br>la aplicación desde<br>disco duro del PC<br>(para adquirir desde<br>MFK).                                                                      | Lectura/Escritura archivo de<br>cronología de alarmas.                                                                                                    |
| Otros                        | Gestor de parámetros de<br>las principales funciones<br>cuando se trabaja en un<br>modelo viejo (ST500).                             |                                                                                                    | Monitorización<br>I/O/modalidad/configuració<br>n principal.<br>Definir/Guardar etiquetas<br>para I/O.<br>Control de temporizador y<br>contadores (selección,<br>máximo 60 variables).<br>Control de las alarmas.<br>Registro I/O en archivo.<br>Intervalo seleccionable entre<br>10 s y 1 h. |
| Visualización                | Parámetros en tabla, con<br>codificación basada en<br>división/grupos.                                                               |                                                                                                    | Cronología de alarmas:<br>Visualización del archivo (en<br>formato tabla).<br>Gráfico: Sólo entradas<br>analógicas.                                                                                                    |
| Imprimir                     | Imprimir con codificación<br>de los parámetros en<br>división/grupos.                                                                |                                                                                                    |                                                                                                    |

**DMI Service** 

| 3 |   |
|---|---|
|   | 7 |

|                                 | SERV                                                                                                    | ICE - INSTALADOR                                                                                                    |                                                                                                    |
|---------------------------------|----------------------------------------------------------------------------------------------------|----------------------------------------------------------------------------------------------------|----------------------------------------------------------------------------------------------------|
| Suite ST                        | Ficha Parameters                                                                                                    | Ficha Application                                                                                                    | Ficha Resources                                                                                    |
| Programación<br>del dispositivo | Lectura/Escritura de los<br>parámetros (excluidos los de<br>protección) desde/en<br>dispositivo.<br>Importación de parámetros /<br>estructura desde dispositivo<br>(sólo se visualizan los que<br>tienen un valor de protección<br>1 y 3). | <ul> <li>El firmware se carga en el dispositivo:</li> <li>Directamente desde PC mediante la conexión de red directa.</li> <li>Conexión MFK.</li> </ul> | Opciones no programables<br>Cronología de alarmas:<br>Adquirir/guardar directamente<br>el archivo. |
| Programación<br>MFK.            | Lectura/Escritura de los<br>parámetros: desde/en MFK.                                                                                                    | Lectura/Escritura del<br>archivo de la (sola)<br>aplicación desde/en PC en<br>MFK.                                                                     | Opciones no programables<br>Cronología de alarmas:<br>lectura/reset MFK                            |
| Gestión de los<br>archivos      | Lectura/Modificación/escritura<br>(desde/en PC) de los archivos<br>DAX. La visibilidad de los<br>parámetros es de todas<br>formas recuperada por el<br>dispositivo.                                                                        | Carga del archivo de la<br>aplicación desde disco duro<br>del PC (para adquirir desde<br>MFK).                                                         | Lectura/Escritura archivo de cronología de alarmas.                                                |
| Visualización                   | Parámetros en tabla, con<br>codificación basada en<br>división/grupos.                                                                                                    |                                                                                                    | Cronología de alarmas:<br>Visualización del archivo (en<br>formato tabla).                         |
| Imprimir                        | Imprimir con codificación de<br>los parámetros en<br>división/grupos.                                                                                                    |                                                                                                    |                                                                                                    |

## DMI End User

|                             | SERVICE - INSTALADOR                                                                                                    |                   |                 |  |  |  |
|-----------------------------|----------------------------------------------------------------------------------------------------|-------------------|-----------------|--|--|--|
| Suite ST                    | Ficha Parameters                                                                                                    | Ficha Application | Ficha Resources |  |  |  |
| Programación<br>dispositivo | Lectura/Escritura de los<br>parámetros (excluidos los<br>de protección) desde/en<br>dispositivo.<br>Importación de parámetros<br>/ estructura de dispositivo<br>(sólo se visualizan los que<br>tienen un valor de<br>protección 3 = sin<br>contraseña). | No disponible     | No disponible   |  |  |  |
| Programación<br>MFK.        | Lectura/Escritura de los<br>parámetros: desde/en<br>MFK.                                                                                                    |                   |                 |  |  |  |
| Gestión de los<br>archivos  | Lectura/Escritura<br>(desde/en PC) de los<br>archivos DAX. La visibilidad<br>de los parámetros es de<br>todas formas recuperada<br>por el dispositivo.                                                                                                  |                   |                 |  |  |  |
| Visualización               | Parámetros en tabla, con<br>codificación basada en<br>división/grupos.                                                                                                    |                   |                 |  |  |  |
| Imprimir                    | Imprimir con codificación<br>de los parámetros en<br>división/grupos.                                                                                                    |                   |                 |  |  |  |

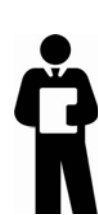

٦

# 12 APÉNDICE B

## Listado de los dispositivos compatibles con Device Manager

En la tabla siguiente se indican las compatibilidades por modelo.

| "Family" | Modelos   | MSK | MOD | РСН | Ficha      | Ficha     | Ficha       | MFK |
|----------|-----------|-----|-----|-----|------------|-----------|-------------|-----|
|          |           |     |     |     | Parameters | Resources | Application |     |
| ST500    | ST544/C   | 287 | 1   | 85  | SÍ         | SÍ        |             |     |
|          | ST543/C   | 287 | 2   | 85  | SÍ         | SÍ        |             |     |
|          | ST542/C   | 287 | 3   | 85  | SÍ         | SÍ        |             |     |
|          | ST553/C   | 287 | 4   | 85  | SÍ         | SÍ        |             |     |
|          | ST552/C   | 287 | 5   | 85  | SÍ         | SÍ        |             |     |
|          | ST551/C   | 287 | 6   | 85  | SÍ         | SÍ        |             |     |
| SB600    | SB646/C   | 331 | 1   | 118 | SÍ         | SÍ        | SÍ          | SÍ  |
|          | SB646/C/S | 331 | 2   | 118 | SÍ         | SÍ        | SÍ          | SÍ  |
|          | SB655/C   | 331 | 3   | 118 | SÍ         | SÍ        | SÍ          | SÍ  |
|          | SB655/C/S | 331 | 4   | 118 | SÍ         | SÍ        | SÍ          | SÍ  |

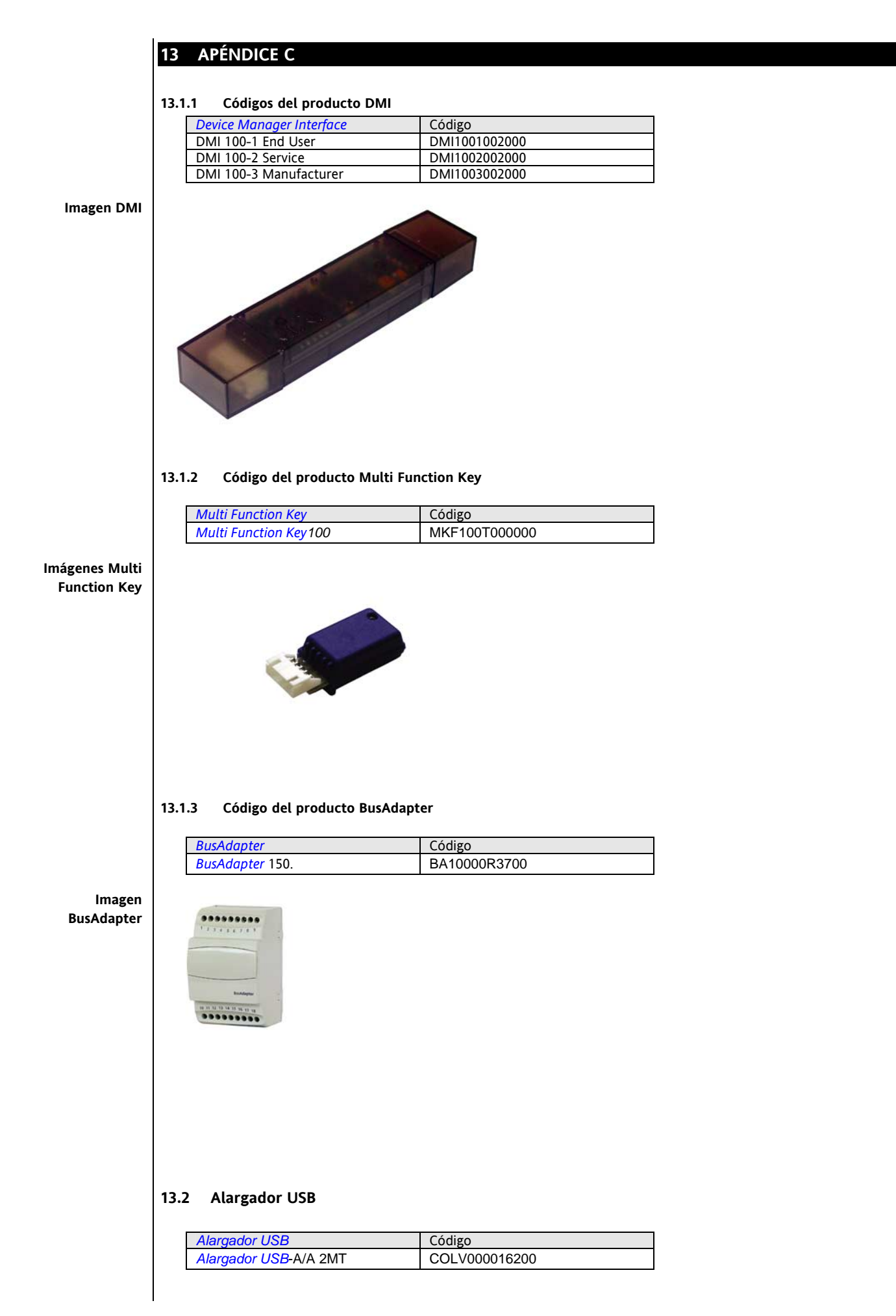

## 14 RESPONSABILIDAD Y RIESGOS RESIDUALES

Eliwell Controls s.r.l. no responde por posibles daños que se deriven de:

- instalación/uso distintos de los prescritos y, en particular, que difieran de las prescripciones de seguridad previstas en las normativa y/o que constan en el presente;
- Uso en cuadros que no garantizan una adecuada protección contra sacudidas eléctricas, agua y polvo en las condiciones de montaje llevadas a cabo;
- uso en cuadros que permiten el acceso a partes peligrosas sin el uso de utensilios;
- manipulación y/o alteración del producto;
- instalación/uso en cuadros no conformes a las normas y disposiciones de ley vigentes.

#### 15 EXIMENTE DE RESPONSABILIDAD

Eliwell Controls srl no es responsable de los daños provocados por la instalación o el uso impropios del software y no previstos en el presente manual.

Se ha puesto el mayor cuidado en la realización de la presente documentación; no obstante, ELIWELL CONTROLS srl no es responsable de cuanto derivado de su utilización.

De conformidad con lo previsto por la ley en vigor, en ningún caso ELIWELL CONTROLS srl será responsable por los eventuales daños especiales, accidentales, directos o indirectos (incluyendo, sin limitaciones, el daño por pérdida o lucro cesante, interrupción de las actividades, pérdida de información u otras pérdidas económicas) derivados del uso del software o de las fallas en la utilización del mismo, o bien del suministro o de errores en el suministro del servicio de soporte técnico, aún en el caso en que ELIWELL CONTROLS srl haya sido advertida de la posibilidad de dichos daños.

## 16 ÍNDICE ANALÍTICO

| 1                                                                                                    |                                                                                                    |
|----------------------------------------------------------------------------------------------------|----------------------------------------------------------------------------------------------------|
| 1er Inicio del programa                                                                                                    | 16                                                                                                    |
| 1er Inicio del programa y setup del programa                                                                                                    | 16                                                                                                    |
| Α                                                                                                    |                                                                                                    |
| Abreviaturas y definiciones                                                                                                    | 6                                                                                                    |
| Alargador USB                                                                                                    | 33                                                                                                    |
| APENDICE A                                                                                                    | 30                                                                                                    |
| APENDICE B                                                                                                    | 32                                                                                                    |
| APÉNDICE C                                                                                                    | 33                                                                                                    |
| Aviso: Error de abertura del puerto serial                                                                                                    | 16                                                                                                    |
| Aviso: MFK NOT Detected                                                                                                    | 26                                                                                                    |
| Aviso: Unable to connect with MFK                                                                                                    | 26                                                                                                    |
| B                                                                                                    |                                                                                                    |
| Barra de herramientas de la ficha Resources                                                                                                    |                                                                                                    |
| BusAdapter                                                                                                    | 6                                                                                                    |
| Cables de conexión                                                                                                    | 6                                                                                                    |
| Características principalas                                                                                                    | <b>0</b>                                                                                                    |
| Cárdina del produsto Pus Adapter                                                                                                    | סס<br>ככ                                                                                                    |
| Coargo del producto BusAdapter                                                                                                    | <del>رر</del>                                                                                                    |
| Coalgo del producto Multi Function Key                                                                                                    | 33<br>دد                                                                                                    |
| Coargos del producto Divi                                                                                                    | 55<br>م                                                                                                    |
|                                                                                                    | 6                                                                                                    |
| Componente Multi Function Key                                                                                                    | 6                                                                                                    |
| Componente Software                                                                                                    | 6                                                                                                    |
| Componentes de Device Manager                                                                                                    | 6                                                                                                    |
| Conexion de la interfaz con el PC                                                                                                    |                                                                                                    |
| 17                                                                                                    |                                                                                                    |
| Descripción de la Barra de herramientas de la                                                                                                    | ficha                                                                                                    |
| Descripción de la Barra de herramientas de la<br>Parameters                                                                                                    | ficha<br>20                                                                                                    |
| Descripción de la Barra de herramientas de la<br>Parameters<br>Descripción de la Parrilla de valores de los                                                                                                    | ficha<br><b>20</b>                                                                                                    |
| Descripción de la Barra de herramientas de la<br>Parameters<br>Descripción de la Parrilla de valores de los<br>parámetros                                                                                                    | ficha<br>20                                                                                                    |
| Descripción de la Barra de herramientas de la<br>Parameters<br>Descripción de la Parrilla de valores de los<br>parámetros<br>Descripción de la parrilla Resources                                                                                                    | ficha<br>20<br>19<br>22                                                                                                    |
| Descripción de la Barra de herramientas de la<br>Parameters<br>Descripción de la Parrilla de valores de los<br>parámetros<br>Descripción de la parrilla Resources<br>Descripción general                                                                                                    | ficha<br>20<br>19<br>22                                                                                                    |
| Descripción de la Barra de herramientas de la<br>Parameters<br>Descripción de la Parrilla de valores de los<br>parámetros<br>Descripción de la parrilla Resources<br>Descripción general<br>Device Manager Interface                                                                                                    | ficha<br>20<br>19<br>22<br>6                                                                                                    |
| Descripción de la Barra de herramientas de la<br>Parameters<br>Descripción de la Parrilla de valores de los<br>parámetros<br>Descripción de la parrilla Resources<br>Descripción general<br>Device Manager Interface<br>Dispositivo para conexión red                                                                                                    | ficha<br>20<br>19<br>6<br>6                                                                                                    |
| Descripción de la Barra de herramientas de la<br>Parameters<br>Descripción de la Parrilla de valores de los<br>parámetros<br>Descripción de la parrilla Resources<br>Descripción general<br>Device Manager Interface<br>Dispositivo para conexión red<br>DM End User                                                                                                    | ficha<br>20<br>19<br>6<br>6<br>6                                                                                                 |
| Descripción de la Barra de herramientas de la<br>Parameters<br>Descripción de la Parrilla de valores de los<br>parámetros<br>Descripción de la parrilla Resources<br>Descripción general<br>Device Manager Interface<br>Dispositivo para conexión red<br>DMI End User                                                                                                    | ficha<br>20<br>19<br>6<br>6<br>6<br>6<br>                                                                                        |
| Descripción de la Barra de herramientas de la<br>Parameters<br>Descripción de la Parrilla de valores de los<br>parámetros<br>Descripción de la parrilla Resources<br>Descripción general<br>Device Manager Interface<br>Dispositivo para conexión red<br>DMI End User<br>DMI Service                                                                                                    | ficha<br>20<br>19<br>6<br>6<br>6<br>6<br>6<br>6<br>                                                                              |
| Descripción de la Barra de herramientas de la<br>Parameters<br>Descripción de la Parrilla de valores de los<br>parámetros<br>Descripción de la parrilla Resources<br>Descripción general<br>Device Manager Interface<br>Dispositivo para conexión red<br>DMI End User<br>DMI Service                                                                                                    | ficha<br>20<br>19<br>6<br>6<br>6<br>6<br>6<br>                                                                                   |
| Descripción de la Barra de herramientas de la<br>Parameters<br>Descripción de la Parrilla de valores de los<br>parámetros<br>Descripción de la parrilla Resources<br>Descripción general<br>Device Manager Interface<br>Dispositivo para conexión red<br>DMI End User<br>DMI End User<br>DMI Service<br>E<br>Frror de abertura del puerto serial                                                                                                    | ficha<br>20<br>19<br>6<br>6<br>6<br>6<br>6<br>                                                                                   |
| Descripción de la Barra de herramientas de la<br>Parameters<br>Descripción de la Parrilla de valores de los<br>parámetros<br>Descripción de la parrilla Resources<br>Descripción general<br>Device Manager Interface<br>Dispositivo para conexión red<br>DMI End User<br>DMI Manufacturer<br>DMI Service<br>E<br>Error de abertura del puerto serial<br>Frror de conexión con la interfaz DMI                                                                                                    | ficha<br>20<br>19<br>6<br>6<br>6<br>6<br>6<br>                                                                                   |
| <ul> <li>Descripción de la Barra de herramientas de la Parameters</li> <li>Descripción de la Parrilla de valores de los parámetros</li> <li>Descripción de la parrilla Resources</li> <li>Descripción general</li> <li>Device Manager Interface</li> <li>Dispositivo para conexión red</li> <li>DMI End User</li> <li>DMI Manufacturer</li> <li>DMI Service</li> <li>E</li> <li>Error de abertura del puerto serial</li> <li>Error de conexión con la interfaz DMI</li> </ul>                                                                                                    | ficha<br>20<br>22<br>6<br>6<br>6<br>6<br>6<br>                                                                                   |
| <ul> <li>Descripción de la Barra de herramientas de la Parameters</li> <li>Descripción de la Parrilla de valores de los parámetros</li> <li>Descripción de la parrilla Resources</li> <li>Descripción general</li> <li>Device Manager Interface</li> <li>Dispositivo para conexión red</li> <li>DMI End User</li> <li>DMI Manufacturer</li> <li>DMI Service</li> <li>E</li> <li>Error de abertura del puerto serial</li> <li>Error de conexión con la interfaz DMI</li> <li>Esquema de conexión MFK</li> </ul>                                                                                                    | ficha<br>20<br>19<br>6<br>6<br>6<br>6<br>6<br>                                                                                   |
| <ul> <li>Descripción de la Barra de herramientas de la Parameters</li> <li>Descripción de la Parrilla de valores de los parámetros</li> <li>Descripción de la parrilla Resources</li> <li>Descripción general</li> <li>Device Manager Interface</li> <li>Dispositivo para conexión red</li> <li>DMI End User</li> <li>DMI Manufacturer</li> <li>DMI Service</li> <li>E</li> <li>Error de abertura del puerto serial</li> <li>Error de conexión con la interfaz DMI</li> <li>Esquema de conexión MFK</li> <li>Esquema de conexión Network</li> </ul>                                                                                                    | ficha<br>20<br>19<br>6<br>6<br>6<br>6<br>6<br>6<br>6<br>                                                                         |
| <ul> <li>Descripción de la Barra de herramientas de la Parameters</li> <li>Descripción de la Parrilla de valores de los parámetros</li> <li>Descripción de la parrilla Resources</li> <li>Descripción general</li> <li>Device Manager Interface</li> <li>Dispositivo para conexión red</li> <li>DMI End User</li> <li>DMI Manufacturer</li> <li>DMI Service</li> <li>E</li> <li>Error de abertura del puerto serial</li> <li>Error de conexión local</li> <li>Esquema de conexión Network</li> <li>EXIMENTE DE RESPONSABILIDAD</li> </ul>                                                                                                    | ficha<br>20<br>19<br>6<br>6<br>6<br>6<br>6<br>                                                                                   |
| Descripción de la Barra de herramientas de la<br>Parameters<br>Descripción de la Parrilla de valores de los<br>parámetros<br>Descripción de la parrilla Resources<br>Descripción general<br>Device Manager Interface<br>Device Manager Interface<br>DMI End User<br>DMI End User<br>DMI Service<br>E<br>E<br>Error de abertura del puerto serial<br>Esquema de conexión local<br>Esquema de conexión MFK<br>Esquema de conexión Network<br>EXIMENTE DE RESPONSABILIDAD<br>F | ficha<br>20<br>19<br>6<br>6<br>6<br>6<br>6<br>6<br>6<br>                                                                         |
| Descripción de la Barra de herramientas de la<br>Parameters<br>Descripción de la Parrilla de valores de los<br>parámetros<br>Descripción de la parrilla Resources<br>Descripción general<br>Device Manager Interface<br>Device Manager Interface<br>Dispositivo para conexión red<br>DMI End User<br>DMI End User<br>DMI Service<br>E<br>E<br>Error de abertura del puerto serial<br>E<br>Error de conexión con la interfaz DMI<br>Esquema de conexión local<br>Esquema de conexión MFK.<br>Esquema de conexión Network.<br>EXIMENTE DE RESPONSABILIDAD<br>F<br>Ficha Alarms -MFK                                                                                                    | ficha<br>20<br>22<br>6<br>6<br>6<br>6<br>6<br>6<br>6<br>6<br>                                                                    |
| <ul> <li>Descripción de la Barra de herramientas de la Parameters</li> <li>Descripción de la Parrilla de valores de los parámetros</li> <li>Descripción de la parrilla Resources</li> <li>Descripción general</li> <li>Device Manager Interface</li> <li>Dispositivo para conexión red</li> <li>DMI End User</li> <li>DMI Manufacturer</li> <li>DMI Service</li> <li>E</li> <li>Error de abertura del puerto serial</li> <li>Error de conexión con la interfaz DMI</li> <li>Esquema de conexión Network</li> <li>ESquema de conexión Network</li> <li>EXIMENTE DE RESPONSABILIDAD</li> <li>F</li> <li>Ficha Alarms -MFK</li> </ul>                                                                                                    | ficha<br>20<br>22<br>6<br>6<br>6<br>6<br>6<br>6<br>                                                                              |
| <ul> <li>Descripción de la Barra de herramientas de la Parameters</li> <li>Descripción de la Parrilla de valores de los parámetros</li> <li>Descripción de la parrilla Resources</li> <li>Descripción general</li> <li>Device Manager Interface</li> <li>Dispositivo para conexión red</li> <li>DMI End User</li> <li>DMI Manufacturer</li> <li>DMI Service</li> <li>E</li> <li>Error de abertura del puerto serial</li> <li>Error de conexión local</li> <li>Esquema de conexión Network</li> <li>EXIMENTE DE RESPONSABILIDAD</li> <li>F</li> <li>Ficha Alarms -MFK</li> <li>Ficha Alarms -Network</li> </ul>                                                                                                    | ficha<br>20<br>20<br>                                                                                                    |
| <ul> <li>Descripción de la Barra de herramientas de la Parameters</li> <li>Descripción de la Parrilla de valores de los parámetros</li> <li>Descripción de la parrilla Resources</li> <li>Descripción general</li> <li>Device Manager Interface</li> <li>Dispositivo para conexión red</li> <li>DMI End User</li> <li>DMI Manufacturer</li> <li>DMI Service</li> <li>E</li> <li>Error de abertura del puerto serial</li> <li>Error de conexión local</li> <li>Esquema de conexión Network</li> <li>EXIMENTE DE RESPONSABILIDAD</li> <li>F</li> <li>Ficha Alarms -MFK</li> <li>Ficha Alarms -Network</li> <li>Ficha Application -MFK</li> </ul>                                                                                                    | ficha<br>20<br>19<br>22<br>6<br>6<br>31<br>30<br>31<br>17<br>17<br>7<br>7<br>34<br>27<br>24<br>28<br>24                          |
| <ul> <li>Descripción de la Barra de herramientas de la Parameters</li> <li>Descripción de la Parrilla de valores de los parámetros</li> <li>Descripción de la parrilla Resources</li> <li>Descripción general</li> <li>Device Manager Interface</li> <li>Dispositivo para conexión red</li> <li>DMI End User</li> <li>DMI Manufacturer</li> <li>DMI Service</li> <li>E</li> <li>Error de abertura del puerto serial</li> <li>Error de conexión con la interfaz DMI</li> <li>Esquema de conexión Network</li> <li>ESquema de conexión Network</li> <li>EXIMENTE DE RESPONSABILIDAD</li> <li>F</li> <li>Ficha Alarms -MFK</li> <li>Ficha Application -MFK</li> <li>Ficha Application -Network</li> <li>Ficha de Parameters MFK</li> </ul>                                                                                                    | ficha<br>20<br>19<br>22<br>6<br>6<br>6<br>31<br>30<br>31<br>17<br>17<br>17<br>7<br>34<br>27<br>24<br>24<br>28<br>24<br>24<br>27  |
| <ul> <li>Descripción de la Barra de herramientas de la Parameters</li> <li>Descripción de la Parrilla de valores de los parámetros</li> <li>Descripción de la parrilla Resources</li> <li>Descripción general</li> <li>Device Manager Interface</li> <li>Dispositivo para conexión red</li> <li>DMI End User</li> <li>DMI Manufacturer</li> <li>DMI Service</li> <li>E</li> <li>Error de abertura del puerto serial</li> <li>Error de conexión local</li> <li>Esquema de conexión Network</li> <li>Eximenta de conexión Network</li> <li>EXIMENTE DE RESPONSABILIDAD</li> <li>F</li> <li>Ficha Alarms -Network</li> <li>Ficha Application -Network</li> <li>Ficha Application -Network</li> <li>Ficha Parameters Network</li> </ul>                                                                                                    | ficha<br>20<br>19<br>22<br>6<br>6<br>31<br>30<br>31<br>17<br>17<br>17<br>7<br>34<br>27<br>24<br>24<br>28<br>24<br>24<br>27<br>18 |

| Ficha Resources                                | 22     |
|------------------------------------------------|--------|
| File .DAX                                      | 20     |
| Función Copy                                   | 22     |
| Función Copy Default                           | 21     |
| Función Copy Device                            | 21     |
| Función Desc Filter                            | 21     |
| Función Detect DMI                             | 17     |
| Función Group filter                           | 21     |
| Función Group Filter para ficha Resources      | 23     |
| Función Load File para Ficha Parameters        | 20     |
| Función Load File para Ficha Resources         | 23     |
| Función Log Period                             | 23     |
| Función Modo Write/Read Device                 | 21     |
| Función Print                                  | 22     |
| Función Read                                   | 21     |
| Función Resource Groups                        | 23     |
| Función Save File para Ficha Resources         | 23     |
| Función Save para Ficha Parameters             | 20     |
| Función Start/Stop log                         | 23     |
| Función Start/Stop Read                        | 23     |
| Función Stop                                   | 21     |
| Función Write                                  | 21     |
| G                                              |        |
| Gestión de la visibilidad de los parámetros    | 20     |
| Gráficos y Log                                 | 23     |
| H<br>Hardware mínime                           | 5      |
| I                                              | כ      |
| Iconos de aviso:                               | 4      |
| Imaaen BusAdapter                              | 33     |
| Imagen DMI                                     |        |
| Imágenes Multi Function Kev                    |        |
| Inicio programa                                | 17     |
| INSTALACIÓN DEL HARDWARE                       |        |
| Instalación del Software                       | 9      |
| INSTALACIÓN DEL SOFTWARE                       | و<br>و |
| Introducción C                                 | )· 13  |
| INTRODUCCIÓN                                   |        |
| L                                              |        |
| Lectura del puerto COM de la interfaz DMI      | 15     |
| Leyenda de la Parrilla de valores de los       |        |
| parámetros                                     | 19     |
| Leyenda de la Parrilla Resources               | 22     |
| Llamadas                                       | 4      |
| M                                              |        |
| MFK contiene una configuración del dispositivo |        |
| solicitado                                     | 26     |
| MFK contiene una configuración que no es la    |        |
| solicitada                                     | 26     |
| MFK no conectada                               | 26     |
| MFK no formateada                              | 26     |
|                                                |        |

| MODALIDAD DE CONEXIÓN                             | 7  |
|---------------------------------------------------|----|
| Modalidad de conexión MFK                         | 7  |
| Modalidad de conexión Network                     | 7  |
| Modalidad offline                                 | 8  |
| Modalidades operativas/conexiones                 | 8  |
| Modificación, reinstalación o remoción del        |    |
| software                                          | 11 |
| Modificar componentes instalados                  | 12 |
| Modificar la configuración del puerto COM         | 15 |
| Modo de selección de los parámetros               | 20 |
| Multi Function Key                                | 6  |
| 0                                                 |    |
| Operaciones preliminares<br>P                     | 16 |
| Procedimiento de creación, asignación de resource | е  |
| groups                                            | 23 |
| Procedimiento para actualizar el firmware en      |    |
| Network                                           | 24 |
| R                                                 |    |
| Reconocimiento del dispositivo                    | 17 |
| Referencias cruzadas                              | 4  |
| Reinicialización del programa                     | 17 |
| Remoción del software                             | 12 |

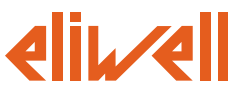

#### Eliwell Controls S.r.l.

Via dell' Industria, 15 Zona Industriale Paludi 32010 Pieve d' Alpago (BL) Italy Telephone +39 0437 986 111 Facsimile +39 0437 989 066

#### Sales:

+39 0437 986 100 (Italy) +39 0437 986 200 (other countries) saleseliwell@invensyscontrols.com

#### Technical helpline:

+39 0437 986 300 E-mail techsuppeliwell@invensyscontrols.com

#### www.eliwell.it

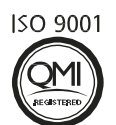

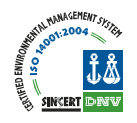

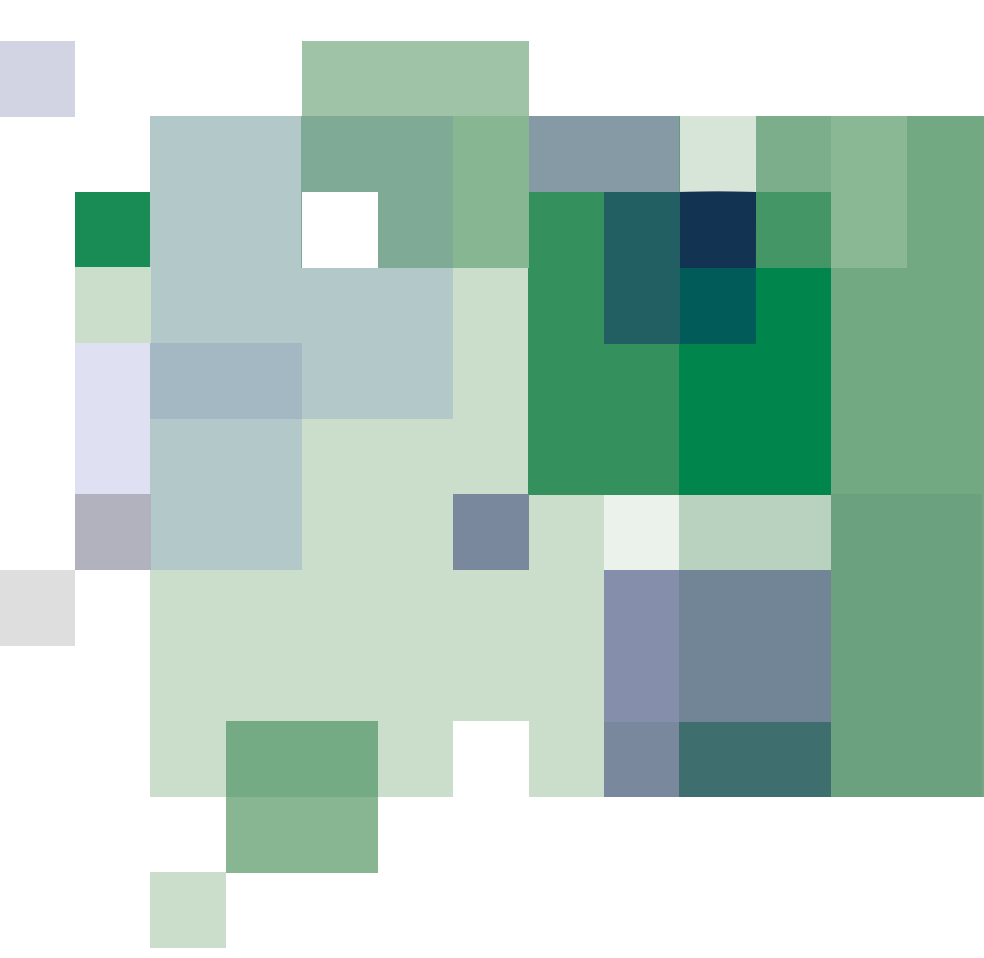

Device Manager 2008/05/ Cod: 8MA30219 © Eliwell Controls s.r.l. 2008 All rights reserved.